# HTML アルバム 作成支援ツール

# Ver. 1.2.3.3

# 機能·操作 解説書

ご注意!

このソフトウェアは、一部 Java Script を使用した HTML 形式のアルバムデータを出力 するものです。

HTML 形式ということで、閲覧時の環境がOSやブラウザーの種類にあまり依存しないという反面、音声や動画などのマルチメディアファイルの再生に関しては、閲覧する環境に大きく依存します。

またHTMLタグやスクリプトを独自に埋め込む場合はそれなりの知識が必要です。 以上の事を十分に把握した上でご利用ください。

| 夢企画                             |
|---------------------------------|
| $\pm 812-0061$                  |
| 福岡市東区筥松2-3-17-202号              |
| Phone: 0 9 2 - 6 2 4 - 1 3 1 6  |
| FAX: 092-624-1317               |
| HomePage: http://yumekikaku.jp/ |
| e-Mail: mail@yumekikaku.jp      |

2012年11月

| 1       | はじ                | めに                                                                                                    | 3 -                                    |
|---------|-------------------|----------------------------------------------------------------------------------------------------|----------------------------------------|
|         | 1 - 1             | 特徵                                                                                                    | 3-                                     |
|         | 1 – 2             | 機能概要                                                                                                    | 4 -                                    |
|         | 1 – 3             | 作成手順概略                                                                                                    | 5 -                                    |
| 2       | 使用                | 許諾・免責・問合せ先                                                                                                    | 6 -                                    |
|         | 2 – 1             | 使用の許諾・禁止事項等                                                                                                    | 6-                                     |
|         | 2 – 2             | 免責事項・取引上の注意事項                                                                                                   | 6-                                     |
|         | 2-3               | 問合せ先                                                                                                    | 6-                                     |
| 3       | 使用                | の準備と注意事項                                                                                                    | 6 -                                    |
| -       | 3 – 1             | 動作環境とインストール、アンインストール                                                                                            | 6-                                     |
|         | 3 - 2             | 2211 1122 - 11 - 11 - 11 - 11 - 11 - 11                                                                         | - 7 -                                  |
|         | 3-3               | アルバム構築時に推奨するファイル形式と設定                                                                                           | - 7 -                                  |
| 4       | 么面                | うかい、「時来」「「「たく」」、「「かん」」、「これ」、「「「」」、「「」」、「「「」」、「「」」、「「」」、「」「」、「」」、「」、「                                            | - 8 -                                  |
| -       | ищ<br>4 — 1       | 出一,2000年前11,1000年前11,1000年11,1000年11,1000年11,1000年11,1000年11,1000年11,1000年11,1000年11,1000年11,1000年11,1000年11,10 | - 8-                                   |
|         |                   | 223回回                                                                                                    | - 9 -                                  |
|         | $\frac{1}{4}$     |                                                                                                    | J<br>- 9 -                             |
|         | 4 –               |                                                                                                    | - 9 -                                  |
|         | 4 –               | 2 -                                                                                                    | - 10 -                                 |
|         | 4 —               |                                                                                                    | - 10 -                                 |
|         | 4 –               |                                                                                                    | 11 -                                   |
|         | 4 –               | - · / - · / - · / · · · · · · · · · · ·                                                                         | ·· · · · · · · · · · · · · · · · · · · |
|         | 4 – २             | アルバム管理データの編集                                                                                                    | 19-                                    |
|         | - J -             | ・3-1 構成々ブ                                                                                                    | - 12 -                                 |
|         | т<br>Л —          | 3 - F 備成クク                                                                                                    | . 10                                   |
|         | 4 –               | 。<br>- 3 ー 3 一 写直々ブ                                                                                             | - 20 -                                 |
|         | л —               | - 3 - μ ビデオタブ                                                                                                   | - 20 -                                 |
|         | 4 –               | - 3 - 5 その他タブ                                                                                                   | - 24 -                                 |
|         | 4 –               | - 3 - 6 収録情報タブ                                                                                                  | - 25 -                                 |
|         | -<br>4 -          | 3 0 X政府取222                                                                                                    | . 20                                   |
|         | -<br>4 -          | 3 7 12011年2771111111111111111111111111111111                                                                    | . 20                                   |
|         | Δ <b>–</b> Δ      |                                                                                                    | - 26 -                                 |
|         | <br>4 -           | - この18のフィントン (版化)                                                                                               | - 26 -                                 |
|         | т<br>Л —          | マート シテールとれ                                                                                                    | . 20                                   |
|         | -<br>1 -          |                                                                                                    | . 21                                   |
|         | 4<br>1 –          | 4 5 間の柵未 間の快量<br>- <i>A</i> – <i>A</i> メニューの選択と作成                                                               | - 20 -                                 |
|         | -<br>1 -          | マーマー ハニューの医派CIF成                                                                                                | - 20 -                                 |
|         | 4<br>1 —          | 4 5 ランフラエラフ                                                                                                    | 23<br>- 90 -                           |
|         | т<br>Л —          | 4 0 ジアイル攻との                                                                                                    | - 30 -                                 |
|         | 4<br>1 —          | 4 7 印刷过程                                                                                                    | - 30 -                                 |
|         | -<br>-<br>-       |                                                                                                    | 00<br>- 91 -                           |
|         | 4 –               |                                                                                                    | - 39 -                                 |
| 5       |                   |                                                                                                    | . 22 -                                 |
| J       | <b>7</b><br>5 – 1 | アルバト管理データに登録できるファイル形式・(拡張子)                                                                                     | . <b>၂၂</b> -                          |
|         | 5                 |                                                                                                    | . 00 ·                                 |
|         | 5-                | テニ、〒二四郎/                                                                                                    | . ວວ-                                  |
|         | 5-                |                                                                                                    | . 55 -<br>- 24 -                       |
|         | 5-2               | アルバトに登録できるデータ数                                                                                                  | - 35 -                                 |
|         | 5 - 2             | アルバム管理データ編集時のデータと「出力さわたアルバムデータンの関係                                                                              | - 25 -                                 |
|         | 5 3               | - , , , , , , , , , , , , , , , , , , ,                                                                         | . ວວີ<br>.ຊະ.                          |
|         | 5 4               | 、 こ、                                                                                                    | . ວວີ<br>. ລະ -                        |
|         | 5 5               | - アルバトデータ生成後の修正について                                                                                             | - 36 -                                 |
|         | 5 0               |                                                                                                    | 00 ·                                   |
|         | 5 - 1<br>5 - 0    | ロアノーノの可則厚エ                                                                                                    | 30°.                                   |
|         | J - 0             | コンションロシリンションロシンション (シー・・・・・・・・・・・・・・・・・・・・・・・・・・・・・・・・・・・・                                                      | 31°.                                   |
|         | 5 - 9             | ーニーマックシンクロンシンクロンシンクロンシンクロンシンクロンシンクロンシンクロンシンク                                                                    | - 30 -                                 |
| 6       | <u>است</u>        |                                                                                                    | . 39-                                  |
| U<br>Æl | 無難                | はてい<br>い<br>い<br>い<br>し<br>い<br>て                                                                               | 41 -                                   |
| 耏       | 欧   許             | 「 」 「 7 C 元 17 12 根 に  ノ い  (                                                                                   | 42 -                                   |

### 1-1 特徴

◎ソフトウェアは・・・

- ・静止画・動画および様々なデータをまとめた、一定形式のHTMLデータを作成します。
- ・ハードディスク内で分散されたファイルをまとめて管理することが出来ます。
- ・起動直後は作成したアルバムの履歴が順次表示され、想いでも一入。
- ・動画ファイルからは、指定のフレームを静止画として切り出し可能。(環境により出来ない場合あり)
- ・写真ページの表示画像は、原画像から指定サイズの画像を自動生成。(縮小のみ)
- ・アルバムデータの簡易編集やHTMLタグの簡易組合せ検査機能も実装。
- ・USBカメラやDVカメラからの画像取込や音声入力機能により様々な記録を要する場面で活用していただ けます。(制限解除コードの種類により機能の有無があります)
- ・登録された内容から、ちょっとしたカタログやメニュー、あるいはカレンダーなども作成可能です。

◎作成されたHTMLデータは・・・

- ・OSに関係なく一般的なブラウザーで閲覧可能。(注:音声や動画の再生は閲覧する環境に依存します。)
- ・パソコン画面を使った会議などで、プレゼン用資料として・・・
- ・様々な現場資料や教育用教材として・・・
- ・写真アルバムの自動表示機能で、商品や資料の紹介ディスプレイとしての利用も・・・
- ・「その他」ページでは様々なデータを対象としてそのまま受け渡し。

(インターネットで公開する場合は、ファイル名に注意が必要です。)

- ・「収録情報」のページでは、ファイルの種類(拡張子の種類)と数をレポート。
- ・各コメント内のURLなどには自動的にリンクを設定可能。
- ・HTMLタグなどの埋め込みも可能なので、こったページ作りが可能。
- ・外部にある既成のページをアルバム内に表示する事も可能。
- ・JavaScript使用のページでは簡易検索機能も実装可。(写真・ビデオページのみ)

※使い方は色々・・・

イベントの記録・商品や資料の整理・学習用教材など、ソフトウェア自体も、アルバムとして出力されたデー タも、活用方法は様々です。

※但し以下の制限があります。

1) 複合画像データ(マルチページTIFなど)は扱えません。

但し「印刷・原画」フォルダを作成した場合は原画像が格納されますので、原画の表示を行うと環境に より再現できる可能性があります。

縮小画像列や一般の表示画像及び編集中画面での再現は出来ません。

2) 色深度16ビットグレースケールTIFなどの形式は扱えません。

※写真ページやビデオページ編集画面でリスト上に画像が表示できない場合は、.Net Framework 1.1 ServicePack1を適用してください。 1-2 機能概要

このソフトウェア(以下「ツール」と称します。)は、写真(静止画)およびビデオ(動画)ファイルそして種類を特定しない様々なファイルを HTML 形式のアルバムとしてまとめたデータを出力するものです。

アルバムの写真ページでは JavaScript を使用して自動的に画像を切り換えることが出来ます。また機能は制限されます が、JavaScript を使用しないページも出力することが可能です。このことにより一般的なWEBブラウザーにより OS の種 類に関係なくアルバムの閲覧が可能となります。

このツールでは、写真・動画・音声・テキスト(文字)を主な内容として、大きくは「表紙ページ」・「写真ページ」・ 「ビデオページ」・「その他ページ」・「情報ページ」の5つのページでアルバムを構成します。

写真やビデオのデータ各々に対して、タイトルとコメントを設定できます。更に写真データに対しては音声データも設定 することが可能です。これらをうまく利用し、単なるアルバムにとどまらず資料の整理や管理、プレゼンテーション用資料、 商品カタログ、あるいは学習用の教材作成ツールとしてもご利用いただけるものと思います。

このツールと出力されるデータの関係は以下の図の様になります。

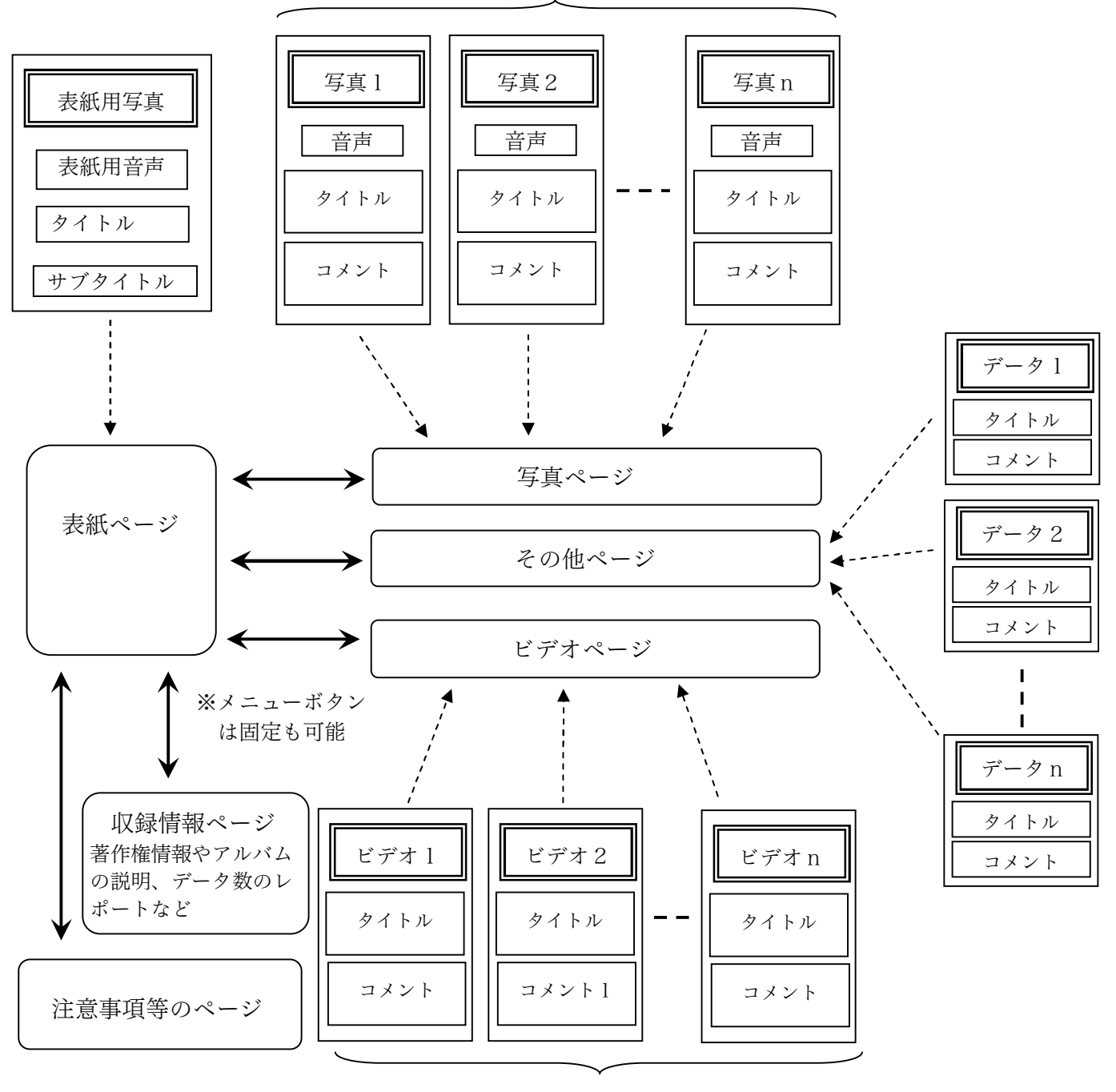

静止画関連データ

動画関連データ

このツールは、写真やビデオなどの素材を編集するものではありません。各素材の作成・編集に関してはそれぞれ専用 のソフトウェアをご使用ください。

このツールは既成の素材を組み合わせて、HTML形式アルバムの雛形を生成するものです。このツールにより出力されたデ ータは一般的なHTML編集ツール(ホームページ作成ソフトウェアなど)にて更に細かな調整や加工が可能です。またHTML 形式であるため、インターネット上の公開サーバーに置くことで一般的なWEBページとして閲覧することも出来ます。

#### 1-3 作成手順概略

#### 1) 用意するもの

まず構成要素である写真やビデオ、あるいは音声などの素材を用意し、ファイルに保存します。 写真はスキャナーなどを使用し、ビデオはビデオキャプチャーなどの専用ソフトウェアを使用してファイルに保存 します。デジタルカメラでは、機種によりパソコンに直接接続して専用のソフトウェアを介さずにデータが得られ るものもあります。

#### 2) 生成内容の設定

生成するアルバムのページ構成を設定し、各ページに収録する素材を指定します。 必要により個別のコメントを設定したりアルバム全般に対する注意事項などの内容を設定します。

#### 3) アルバムの生成

「アルバムを作成する」ボタンにより各設定に従った生成作業が開始され、結果が指定されたフォルダに書き出さ れます。

写真ページのメニューに使用するサムネール画像(縮小画像)および表示用の画像はオリジナルの画像データから 自動的に作成されます。ビデオページ用のメニューに使用される画像は、ビデオデータと同じフォルダに同じファ イル名(拡張子のみを"jpg"にしたもの)があった場合にのみ、自動的にメニュー用画像を作成します。もし ビデオデータに対する画像が無ければ「ビデオ1」などの文字がメニューとして設定されます。(PCの環境によ ってはビデオから任意フレームの画像も取り出せます。)

# 4) 生成されたデータの利用

配布や保存用の CD・DVD データとして、あるいはネット上の公開用データとしてご利用ください。 出力されたデータはあくまで雛形データです。レイアウトなどの細かな調整を行う場合は、市販の HTML 編集ツー ル(ホームページ作成ソフトウェアなど)、あるいはメモ帳などのテキスト編集ツールを使用して所望のページと なる様に修正してください。

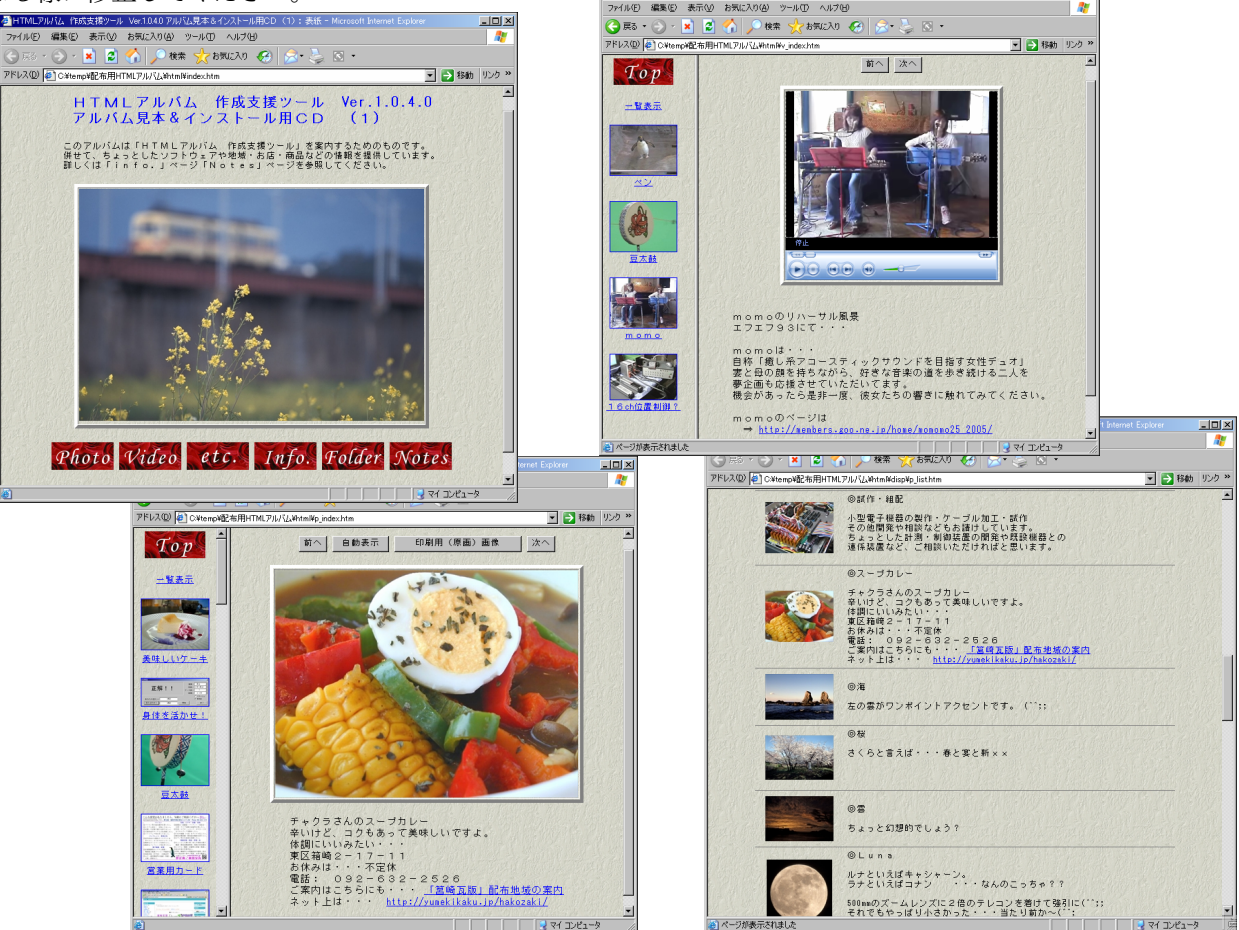

# 2 使用許諾・免責・問合せ先

#### 2-1 使用の許諾・禁止事項等

本ソフトウェアは、夢企画(太田正実)の著作物であり日本国内において著作物としての法的保護を受けます。 本ソフトウェアの取り扱いに関して以下の様に規定します。

- 1 本ソフトウェアを有償またはこれに類する形で配布及び第三者に使用させることを禁じます。
- 2 本ソフトウェアの解析・改造などの行為を禁止します。
- 3 本ソフトウェアの制限解除コードを第三者に公開することを禁じます。
- 4 本ソフトウェアの制限解除コードは、コードを正規に購入した者が直接管理するコンピュータの最大3台 までに適用できるものとします。

#### 2-2 免責事項・取引上の注意事項

- 本ソフトウェアの使用において発生したトラブルや不具合に対して、夢企画(太田正実)は一切の責任を負いません。
- 2 ソフトウェアの機能や動作の不具合に対してはその改善に努めますが、結果を提供するまでには時間を要します。 また場合によっては次のバージョンにて解決を図り、有償となる場合もあります。
- 3 本ソフトウェアの正式な使用(試用モードの解除)には特定の<u>解除コード</u>が必要となります。 この解除コードには有効期限があり期限内に解除手続きをしなければ試用モードの解除はできません。 本ソフトウェアでは1つの解除コードを発行する毎に料金をいただく方式をとっています。 また先の条件により1つの解除コードで同一管理者が管理する場合のみ3台までに適用できます。 ※無期限の解除コードや使用期間を制限した解除コードもあります。
- 4 制限解除コード発行のために領収した代金は、如何なる理由があっても返金には応じません。 解除コード購入にあたっては試用モードの状態で充分にテストを行ってご検討ください。
- 2-3 問合せ先

〒812-0061 福岡市東区筥松2丁目3-17 PLEAST箱崎ステーション 202号電話:092-624-1316 FAX: 092-624-1317e-mail:mail@yumekikaku.jp※お電話は番号通知で!不在の場合はお名前などをお残し下さい。

### 3 使用の準備と注意事項

- 3-1 動作環境とインストール、アンインストール
  - 動作環境

ハードウェア

IBM PC/AT およびその互換機で、利用する OS の必要最低限または推奨の環境を満たしていること。 横 1024×縦 768dot 以上の画面域で、ビデオメモリーとして 2 画面分以上利用できること。 200MByte 以上の充分なハードディスク空き容量、 x 8 6 系 C P U、CD-ROM ドライブなど。

- オペレーティングシステム
  - Windows XP ※Windows98SE や Me でも動作しますが、一部の機能が正常に動作しない場合があります。 Vistaでは、管理者モードまたはファイルの削除等を許可する設定で実行してください。 Windows7 では Windows XP SP3 互換モードで実行してください。

```
ソフトウェアコンポーネント
```

Microsoft .Net Framework 1.1 (+ SP1), Microsoft DirectX 9c 以降

2) インストール

## 注意! Windows XP 以降のシステムにインストールする場合は、管理者権限で行ってください。

配布用サンプルアルバムCDからインストールする場合は、CDをパソコンにセットします。CDの自動再生機能が有効になっている場合は、自動的にアルバムのサンプルが起動しますので、「Info.」メニューをクリックして「収録情報」のページを開きます。同ページにある「HTMLアルバム 作成支援ツール」の項目にあるリンク先をたどってください。

アルバムが自動起動しない場合は、CD内の html\_album フォルダにある setup. exe を実行します。

ダウンロードしたファイルからインストールする場合は、適当なフォルダでファイルを解凍した後、Setup. msi を実行します。(ダウンロード時に msi ファイルを直接処理できる環境の場合は、「保存」せずに「実行」を選択 してもかまいません))

CD からインストールの場合、ご使用の環境により、Microsoft.Net Frameworkl.1のインストールを促すメッセージが表示されます。この場合、Microsoft.Net Frameworkl.1、次に Japanese Language Pac の2つのインス

トールが先に行われますのでメッセージに従って順次進めてください。(Microsoft . Net Frameworkl. 1のインストール直後はシステムの再起動が必要になる場合があります。)

Microsoft.Net Frameworkl.1のインストール完了後に「HTMLアルバム作成支援ツール」のインストールが開始 されます。(Microsoft.Net Frameworkl.1はインストールする PC に存在しない場合にのみインストールされま す。)

また、同 CD-ROM の「DirectX」フォルダには、DirectX 9c 再配布版が収められています。ご使用のパソコンの DirectX が古いバージョンであれば、収められているプログラムを実行して出来るだけ新しいバージョンにするこ とをお奨めします。

※インストール直後は「試用版モード」で起動し、扱えるデータ数や新規制作の回数等に制限を設けています。 正式使用モードにするには、制限解除コードの入力が必要です。メインメニューの「情報」をクリックし、 正規に購入した解除コードを入力してください。

(解除コードには有効期限があるものと期限の無いものがあります。)

3) アンインストール

Windows のコントロールパネルから「プログラム(アプリケーション)の追加と削除」を起動し、「HTML アルバム 作成支援ツール」を選択します。

Windows XP 環境では[削除] ボタンが既に表示されていますので、このボタンを押してください。他の環境では 「修復と削除」のボタンをクリックすると、「修復」と「削除」の問い合わせウインドウが表示されますので、「削 除」を選択して「次へ」ボタンを押してください。

※アンインストールによって、作成されたアルバムやデータが失われることはありません。

通常(インストール時にフォルダを変えていなければ)、 Program Files →「HTML アルバム作成支援ツール」 フォルダが作成されています。このフォルダはアンインストール後も残っていますので、お手数かけますが手動 で削除をお願いします。

◎制限解除の状態は記録されていますので、同じバージョンを再度インストールした場合は解除コードの適用は 必要ありません。(HD交換やOS再インストールなどがあった場合は解除の記録も失われる事があります。)

#### 3-2 注意事項

- 写真・音声・ビデオなどの各ファイルを指定する箇所では、必ずその系統のファイルを設定してください。
   ビデオファイルを設定する箇所で写真などのファイルを設定したり、音声ファイルを設定する箇所で写真などのファイルを設定すると予期せぬ動作異常を招く恐れがあります。
   またツール上で再生出来ないファイルを読み込むと 場合によってはプログラムが強制終了する場合があります。
- 2 本ツールでは特殊な画像形式の取り扱いはできません。また編集時・アルバム閲覧時共に音声やビデオファイルの 再生にはデータ形式に応じた再生ツールなどが必要です。アルバムを作成する環境および、そのアルバムを閲覧す る環境を考慮して各データを作成してください。
- 3 コメント内のURLには自動的にリンクを設定する事が可能ですが、文字列の最後には必ず半角の空白文字を入れ てください。リンクは全角文字("http://夢企画. jp"など)も対象にしますので半角の空白文字を区切りとみな します。自動リンクに関しては「コメント内の自動リンクについて」(→5-8)を参照してください。
- 4 表紙ページの「参照メニュー」や前記3のリンク設定機能の一部は、アルバムを閲覧する際のブラウザー固有の 機能に依存して動作します。多くの環境で標準的に機能するものではないことをご承知ください。
- 5 HTMLデータの文字コードは出来るだけ「UTF-8」をご使用下さい。表現範囲の狭い文字セットを指定する と、実際に入力した文字が再現できない場合があります。また場合によってはアルバム作成処理が中止されること があります。
- 6 自動リンク設定が有効な場合、コメント内のリンク部分には "¥"記号及び"" (半角空白文字)は使用できません。

"¥"記号は"/"に変換されます。半角空白文字はリンク指定の区切りとみなしますので使用できません。

- 7 パスワード機能は情報漏れなどの防止を目的としたものではなく誤って内容を変えてしまう事を防ぐ程度の軽微なものです。(パスワードを紛失した場合は、パスワード変更モードの状態で入力枠の上から順に "H", "E", "L", "P", "!", "!"を設定して「確定」ボタンを押してください。)
- 3-3 アルバム構築時に推奨するファイル形式と設定
  - 1 静止画像は JPEG, TIF, PNG, BMP などのデータ形式にする。
  - 2 動画は、ネットワークで配信する場合は WMV, ASF のデータ形式に、CD や DVD などで配布する場合および再編集可 能なデータを提供する場合は AVI (非圧縮・DV1・DV2 など) や MPEG-1, MPEG-2 などの形式にする。
  - 3 音声は、WAV, MP3, WMA, などのデータ形式にする。通常は MP3 や WMA 形式をお奨めします。音声データの編集に 使ったり再生時間が短い(数秒)場合は WAV 形式を推奨します。

## 4 各画面の詳細

#### 4-1 起動画面

本ツール起動直後は、右の様なウインド ウが表示されます。

ウインドウ中央に表示される内容は、過 去に本ツールを使用して作成されたアルバ ムの履歴です。表紙画像とタイトルおよび 作成日が過去100件分まで記録されてい てここで順次表示されます。(※インスト ール直後は5件分のダミーデータが入って います。)

[自動リンク・他の説明] ボタン

自動リンクの対象となる文字列や本ソフト ウェア使用上の簡単な注意事項などを表示し ます

[開く] ボタン

過去に本ツールにて編集したアルバム生成 用の管理データを開きます。

右下の様な履歴リストが表示されますので、表示されて いるリストの中から所望の項目を選びます。リストは直近 に利用された100件分が表示されますが、リストに無い 物を呼び出す場合は「フォルダを指定」ボタンを押して「フ ォルダ選択ウインドウ」(4-1-1)で、直接フォルダ を指定してください。もし、指定したフォルダにアルバム 生成用の管理データが無い場合は、その旨のメッセージが 表示されますので、指定したフォルダの内容を確認してく ださい。

アルバム管理データが正常に読み込まれた場合は、4-3の「アルバム管理データの編集」以降を参照して編集等 を行ってください。

# [新規制作] ボタン

アルバム管理データを新規に作成し制作作業環境を構築 します。

4-1-1の「フォルダ選択ウインドウ」で、新しいア ルバム管理データを格納するフォルダを指定します。必要 によりフォルダを新規作成することも出来ます。

新規制作データを格納するフォルダを指定したら、4-3の「アルバム管理データの編集」以降を参照して、アル バム管理データを作成してください。

[基本設定] ボタン

アルバム管理データの基本的な設定を行います。 アルバムを作成するフォルダの初期位置・標準的なページ構成・各素材を編集するツールの登録などを行います。 ここで設定したデータは新規制作時にアルバム構成データの初期設定データとして使用されます。

詳細については、4-2以降を参照してください

# [情報] ボタン

本ソフトウェアの著作権情報等を表示します。 試用モードで動作している場合は、試用解除のためのコ ード入力枠も表示されます。 またパスワードの設定や解除も行います。

#### [終了] ボタン

本ソフトウェアの処理を全て終了します。 編集中のデータがある場合は、終了前に保存処理が行わ れます。

| Г 8 8 <del>6 / </del> 7 | ギケン・ |
|-------------------------|------|
|                         | 小ツン  |

選択された項目のアルバムを開き ます。

[リスト更新] ボタン

管理データが無い項目をリストか ら削除し実体のあるものだけを残し ます。

| 管理        | 里 名  | 更新日         | フォルダ         |          |
|-----------|------|-------------|--------------|----------|
| 配布用HTMLアリ | バム   | 2006年10月03日 | [C:¥temp¥配布] | 用HTMLアルノ |
| ネット用HTMLフ | マルバム | 2006年10月03日 | C:¥temp¥ネッ   | ト用HTMLアノ |
|           |      |             |              |          |
|           |      |             |              |          |
|           |      |             |              |          |
|           |      |             |              |          |
|           |      |             |              |          |
|           |      |             |              |          |
|           |      |             |              |          |
|           |      |             |              |          |
|           |      |             |              |          |
| •         |      |             |              | •        |

このウインドウは、アルバムデータを保存するフォルダを指 定したりする場面で表示されます。

フォルダを指定する場合は、目的のフォルダを選択状態にして[OK]ボタンをクリックするか、目的のフォルダに付けられたアイコンまたは名称の上でダブルクリックします。

[OK] ボタン

目的のフォルダを確定します。

[キャンセル] ボタン

フォルダの選択処理を中止します。

[新しいフォルダの作成] ボタン

現在選択されているフォルダ、あるいはドライブの中に新し いフォルダを作成する場合にこのボタンを押します。

※このボタンは、フォルダを新規に作成することが許されて いる場面でのみ表示されます。

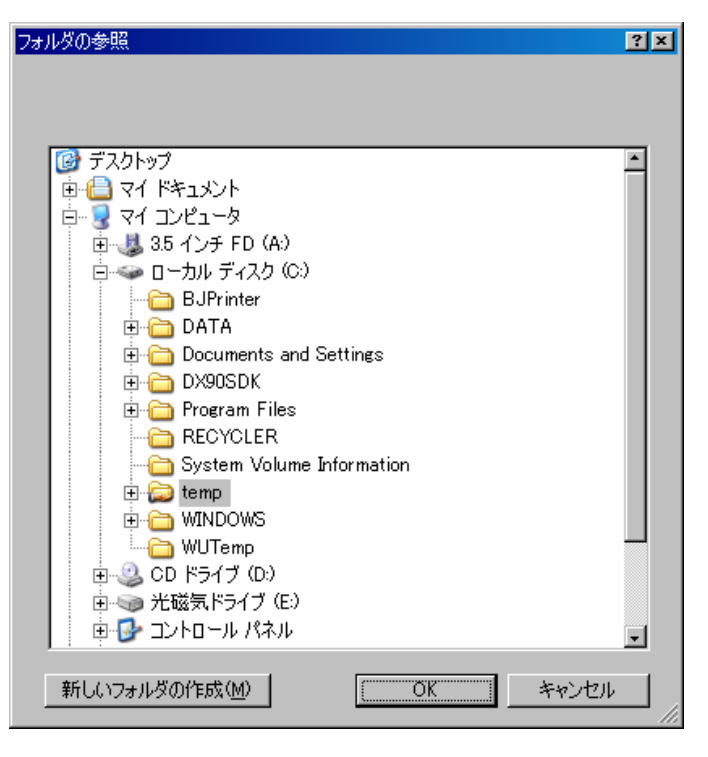

# 4-2 基本設定

ここでは、主に以下の内容を設定します。ここで設定した内容は、アルバムを新規制作する場合にアルバム管理データの初期値として利用されます。

アルバム作成のための最終的な設定は、「アルバム管理データの編集」(→4-3)で行います。

- 1)制作者情報 著作権情報として制作者名や連絡先などを設定します。
- 2) ページ構成 アルバムの基本的なページ構成や各情報枠の雛形文を登録します。
- 3) 外部ツール 写真やビデオの編集、CD/DVD のライティングツールなどがあればここに登録します。

# [登録] ボタン

各設定を保存してウインドウを終了する場合に、このボタンを押します。

[中止] ボタン

設定の変更を破棄してウインドウを終了する場合に、このボタンを押します。

何らかの設定変更が行われていた場合は、変更の 破棄を確認する問い合わせのメッセージが表示され ますので必要に応じて処理を指示してください。

### 4-2-1 基本情報タブ

このタブでは制作者情報と著作物としての取り扱 い方法などに関する説明文、及びフォルダを指定す る際の初期位置(参照基点)を設定します。「参照 基点」を除く設定内容は、アルバムの新規制作時に アルバム管理データの「収録情報」タブの初期値と してコピーされます。(→4-3-5)

#### [参照] ボタン

参照基点を設定する場合に押してください。フォ ルダ選択ウインドウが開き設定の変更を受け付けま す。(→4-1-1)

| 基本情報設定     |                                                                                |
|------------|--------------------------------------------------------------------------------|
| 基本情報       | │ ページ構成 │ 機材情報雛形 │ 注意事項等の雛形 │ 外部ツール登録 │ 動 作・環 境 │                              |
| 团体名        | <b>一</b> 一一一一一一一一一一一一一一一一一一一一一一一一一一一一一一一一一一一                                   |
| en 1+ -0.  |                                                                                |
|            | Amere (Vanomale)                                                               |
| 郵 (史 田 石 : |                                                                                |
| 住所1:       | 福岡市東区営松2」目3-17 住所2:  マクシース箱崎アハンテ 202号                                          |
| 電話番号:      | 092-624-1316 FAX 番号: 092-624-1317 携帯番号: 090-3198-5073                          |
| HomePage : | 営業ページ http://yumekikaku.jp/c/ 国際の時代の目的には、1000000000000000000000000000000000000 |
|            |                                                                                |
|            | <u> </u>                                                                       |
| e-mail :   | mail@yumekikaku.jp                                                             |
| IM :       | Skype canomate Yahoo! (JP) ICQ                                                 |
|            | Google                                                                         |
|            | <b>*</b>                                                                       |
|            | MSN(Windows) MSN(間有コード取得                                                       |
| \          |                                                                                |
| 汪息争項:      | 収録内容の全(につい(計可の無い複裂・転用・51用を禁止します。 ▲                                             |
|            |                                                                                |
|            |                                                                                |
|            |                                                                                |
|            | <b>v</b>                                                                       |
|            |                                                                                |
| 参照基点:      | C:¥Documents and Settings¥CANOMATE¥My Documents 参昭                             |
|            |                                                                                |
|            |                                                                                |
|            |                                                                                |
|            | 登録 中止                                                                          |
|            |                                                                                |

# 4-2-2 ページ構成タブ

このタブではアルバムの標準的なページ構成を設定 します。

「表紙・背景色設定」枠の内容はアルバムの新規制作 時にアルバム管理データの「表紙」タブの初期値として コピーされます。(→4-3-2)その他の設定は「構 成」タブの各項目の初期値としてコピーされます。 (→4-3-1)

| 5本 情報 ページ構成   初期ページ部形  <br>アルバムの標準構成<br>マ 写真ページ<br>初期ページ内容: カスタム ★<br>画像の配置: 上 ★<br>下の ここ (200) | 様材補補細能   注意事項等の確化   外部シー<br>表紙・背景色設定<br>タイトル位置: ○上 ○下<br>タイトル<br>マイトル<br>フォント                                                                                                    | -ル登録   動作・環境  <br>表紙画像の長辺: 500 <u>→</u><br>-サブタイトル |
|-------------------------------------------------------------------------------------------------|----------------------------------------------------------------------------------------------------|----------------------------------------------------|
| アルハムの標準構成                                                                                       | ★級・育景色設定     タイトル位置: ○上 ○下     タイトル     マイトル     マイトル     フォント     マイトル     マイトル     マイトル     マーク     マーク      マーク     マーク | 表紙画像の長辺: 500 <u>-</u>                              |
| ◇ 与真ページ<br>初期ページ内容: カスタム ●<br>画像の配置: 上 ●                                                        | タイトル位置: 0上 0下<br>タイトル<br>フォント<br>フォント                                                                                                    | 表紙画像の長辺:   500 <u>+</u>                            |
| 初期ページ内容: カスタム ▼<br>画像の配置: 上 ▼                                                                   | タイトル フォント                                                                                                    | サブタイトル                                             |
| 画像の配置: 上 ▼                                                                                      | タイトル フォント                                                                                                    |                                                    |
| T/6 n E'm . [500]                                                                               |                                                                                                    | フォント                                               |
| 画像の長辺:   500 📑                                                                                  |                                                                                                    | コネント 文字色                                           |
| 🔽 自動表示 🧧 📑 秒                                                                                    |                                                                                                    |                                                    |
| ▶ 印刷・原画フォルダ                                                                                     |                                                                                                    |                                                    |
| ▶ 原画に枠を付けない                                                                                     | ▶ 表紙音声の操作パネルを表示                                                                                                    | 全ページ共通の背景色設定                                       |
| ▶ 印刷処理を起動しない                                                                                    | - + ビメニュー                                                                                                    |                                                    |
| 変換対象 V IIF V PNG V BMP<br>ロ注立田UIフトを作成                                                           | メニュー位置: 「右」 ▼ ▼ 常時表示                                                                                                    |                                                    |
| ▶ 注文用リストで下の。                                                                                    |                                                                                                    | 0.0                                                |
|                                                                                                 | リンク効果: 基本 斜体                                                                                                    |                                                    |
| ■ ビデオページ                                                                                        | メニュー 右下に移動                                                                                                    | ▼ 選択肢一覧                                            |
| 初期ページ内容: 即1件目 💆                                                                                 |                                                                                                    |                                                    |
| ビデオの配置:  上 📃                                                                                    | 写真・ビデオの枠線・配置:                                                                                                    | 配置: 左 ▼                                            |
| ■ 「その他」ページ                                                                                      | 幅 5 ▼ 形状 浮出し                                                                                                    | ▼ 画像の長辺: 110 →                                     |
| ▶ ファイル名を置換える                                                                                    | <ul> <li>「 左右配置時にコメントを分離す</li> </ul>                                                                                                    | る フレームとの距離: 5 手                                    |
| ▼ 収録情報ページ                                                                                       | ページ相単効果・効果なし                                                                                                    | マタイトルを直接表示する                                       |
|                                                                                                 | 個別操作またい。なージに貼住け                                                                                                    |                                                    |
|                                                                                                 |                                                                                                    | 二                                                  |
| 「江忠事役へ」シ                                                                                        |                                                                                                    | (化1.文字数制限: 10000 -                                 |
| □ 「全一覧」ページを作成しない                                                                                | 補間 高品質双三次補間                                                                                                    |                                                    |
| □ メニューを区切らない                                                                                    | マルチメディア                                                                                                    |                                                    |
| □ 上位へのメニューを付加                                                                                   | ▶ 再生ツールを指定しない                                                                                                    | 非選択:                                               |
| ▼ JAVAを使用しないページも作成                                                                              | └ MediaPlayer6.4を使用                                                                                                    | 選択: 字                                              |
| ▶ 自動リンクを有効にする                                                                                   | MIME タイプ情報を付加する                                                                                                    | 文字色: 字                                             |
|                                                                                                 |                                                                                                    |                                                    |
|                                                                                                 |                                                                                                    |                                                    |
|                                                                                                 |                                                                                                    | 登録 中止                                              |

4-2-3 初期ページ雛形,機材情報雛形,注意事項 等の雛形

これらのタブの内容は、アルバムの新規制作時にアルバム管理データの各タブの初期値としてコピーされます。

| 基本情報設定                                                                |                                           |
|-----------------------------------------------------------------------|-------------------------------------------|
| 基本 情報   ページ構成 機材情報雑形   注意事項等の雑形   外部ツール登録   動作・環境                     |                                           |
|                                                                       |                                           |
| ※楓材情報は「収録情報」のページに記載されます。                                              |                                           |
| カメラ : Canon PowerShot S1 IS<br>Canon EOS 1V, EF35-350, EF20-35, 550EX |                                           |
| T90<br>ビデオ : SHARP VL-MR1 PR0                                         |                                           |
| アルバム化: 夢企画 HTMLアルバム作成支援ツール                                            |                                           |
|                                                                       |                                           |
|                                                                       |                                           |
|                                                                       |                                           |
|                                                                       |                                           |
|                                                                       |                                           |
|                                                                       |                                           |
|                                                                       |                                           |
|                                                                       |                                           |
|                                                                       |                                           |
|                                                                       |                                           |
|                                                                       |                                           |
|                                                                       |                                           |
|                                                                       | ページ構成   機材情報職形 注意事項等の離形   外部ツール登録   動作・環境 |
| 至 标                                                                   |                                           |
|                                                                       | ここには、作成したデータ全般に対する注意事項などを記してください。         |
|                                                                       |                                           |
|                                                                       |                                           |
|                                                                       |                                           |
|                                                                       |                                           |
|                                                                       |                                           |
|                                                                       | X P                                       |
|                                                                       |                                           |
|                                                                       | その他の情報:                                   |
|                                                                       |                                           |
|                                                                       |                                           |
|                                                                       |                                           |
|                                                                       |                                           |
|                                                                       |                                           |
|                                                                       | K. E                                      |
|                                                                       |                                           |
|                                                                       |                                           |

# 4-2-4 外部ツール登録

ここでは写真やビデオの編集など、専用のツール としてよく使用するソフトウェアを登録します。 其太快起

ここに登録があると、アルバム生成情報の編集場 面で必要に応じて各ソフトウェアを起動させること ができます。

### [参照] ボタン

各ソフトウェアを登録する際に押してください。 ファイル選択ウインドウ(4-4-1)が表示されますので、目的の実行ファイルを指定します。

[取消] ボタン

各設定枠をクリア(登録取消)します。

| 基本 情報   ページ構成   襟材情報雛形   注意事項等の雛形  外部ツール登録   動 作・3                  | 環境        |
|---------------------------------------------------------------------|-----------|
|                                                                     |           |
| 画像編集: 詫 ¥Program Files¥Corel¥Corel Graphics 12¥Programs¥CorelPP.exe | 参照 取消     |
| 音声编集:                                                               | 参照 取消     |
|                                                                     |           |
| 動画編集:                                                               | 参照 取消     |
| 音声録音: C:\WINDOWS\system32\sndrec32.exe                              | 参照取消      |
| CD/DVD/FECt · C:MProgram Files#B's Recorder G0109#RSG0109.eve       | 参昭 取当     |
|                                                                     | 3798 4X/H |

#### 画像編集やビデオの編集ツールを登録しておくと、この支援ツールの各画面から データを添えて呼び出すことができます。ただし、ソフトウェアによっては直接 データを渡せない場合があります。

登 録

中止

| 基本情報設定                                                                                                    |                           |              |                 |
|----------------------------------------------------------------------------------------------------|---------------------------|--------------|-----------------|
| 基 本 情 報 │ ページ構成 │ 外部ツール登録 │ 注意事項等の雑形 │ 機材情報雑形 │ 初期ページ雛形 │                                                                                  | 動 作 · 環 境                 |              |                 |
| 「再生ツールーーーーーーーーーーーーーーーーーーーーーーーーーーーーーーーーーーー                                                                                                  |                           |              |                 |
| <ul> <li>✓ RealPaver を使用する</li> <li>✓ Imm</li> <li>✓ RealPaver を使用する</li> <li>✓ To point and and and and and and and and and and</li></ul> | →ますのでご注<br>いますが、アル<br>§い。 | 意くださ<br>バム作成 | い。<br>時の        |
|                                                                                                    |                           |              |                 |
| ヒント表示: 設定内容を表示する                                                                                                    |                           |              |                 |
|                                                                                                    |                           |              |                 |
|                                                                                                    |                           |              |                 |
|                                                                                                    |                           |              |                 |
|                                                                                                    |                           |              |                 |
|                                                                                                    |                           |              |                 |
|                                                                                                    |                           |              |                 |
|                                                                                                    |                           |              |                 |
|                                                                                                    |                           |              |                 |
|                                                                                                    |                           |              |                 |
|                                                                                                    |                           |              |                 |
|                                                                                                    |                           |              |                 |
|                                                                                                    |                           |              |                 |
|                                                                                                    |                           |              |                 |
|                                                                                                    |                           |              |                 |
|                                                                                                    |                           |              |                 |
|                                                                                                    | <br>잠 録                   | ф            | ı <del>l.</del> |
|                                                                                                    |                           |              |                 |

# 4-2-5 動作・環境の設定

# - 再生ツール -

Windows の標準環境では再生できないファイル も RealPlayer や QuickTime 等では再生できる場合 があります。インストールされているツールがあ ればチェックを付けることで各設定画面上で再生 可能になる場合もあります。

#### 注意!

各ツールの動作確認は開発時点での最新バージョンで行っています。よって各ツールのバージョンによっては動作しない場合があります。 RealPlayer : Ver. 15. xx

QuickTime : Ver.7.xx FlashPlayer: Ver.11.xx

また、各ツールの関連付けを変更した場合は、 必ずこのタブにて所望の拡張子がリスト上にある 事を確認してください。

- ヒント表示 -

編集画面上の入力枠にマウスカーソルを移動させたときに表示されるヒント表示の内容を設定します。

メインメニューの[開く]または[新規制作]で管理データが正常に読み込まれると、各項目の編集作業やアルバムの生 成が可能になります。

アルバムデータに関するフォルダ構成は以下の様になります。

「管理域」内に置かれたデータを主対象(各ページのデータとして登録)とした場合は管理域からの相対位置で登録され ますので、管理域毎データを移動させれば登録内容とデータ位置との整合性が保てます。

よって登録対象とするデータは、出来るだけ管理域内に置くことをおすすめします。

リスト登録後に管理域に複写する機能もありますので、有効に活用してください。

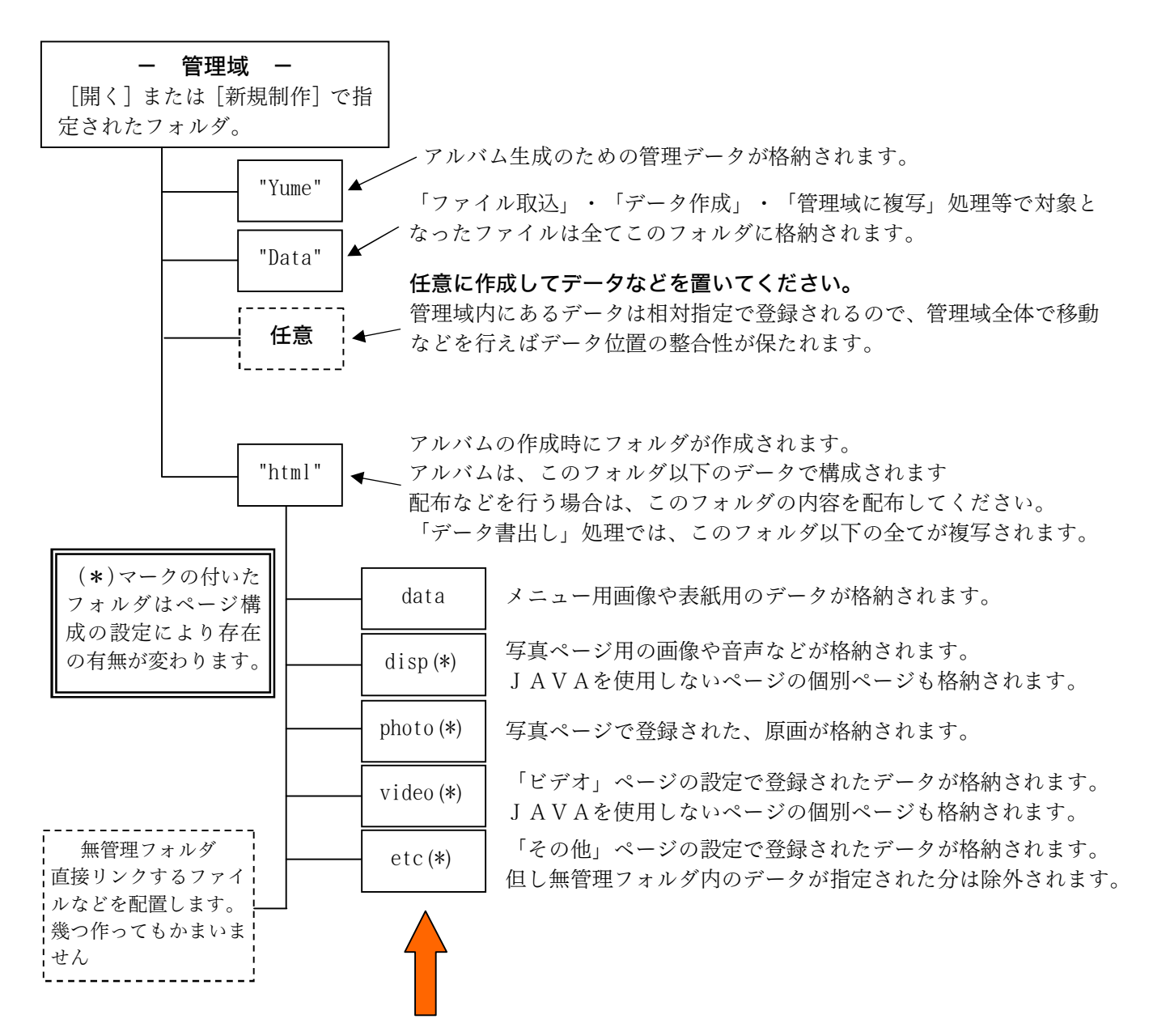

これらのフォルダとhtml内のファイルはアルバム構築時に毎回削除し再度作り直します。

これらのフォルダ及びhtmlフォルダ内(無管理フォルダを除く)に必要なファイルを直接入れることは 避けてください。

またこれらのフォルダ内のファイルをアルバムのデータとして登録することは出来ません。

※アルバムのページからリンクするファイル(アルバム編集時にリスト登録ではなくコメント内から直接リ ンクするファイル)などは、このフォルダと同列に新たなフォルダ(無管理フォルダ)を作成しその中に 配置してください。

# 4-3-1 構成タブ

このタブは、アルバムのページ構成の設定 と実際にアルバムを生成する機能を有します。

◎「アルバムの構成」枠の設定 ==

### [写真ページ] チェック

写真(静止画)のページを作成する場合に チェックを付けます。

#### [初期ページ内容] 選択

写真やビデオのページに切換えた場合に最 初に表示する内容を指定します。

「カスタム」が選択された場合は「初期ペ ージ」タブ内で設定された内容が表示されま す。

#### [画像の配置] 選択

画像を表示する位置を指定します。

「自動」を指定した場合は画像の長手方向により「上」ま たは「左」に配置されます。

#### [画像の長辺] 入力

写真ページに表示する画像の長辺(ドット数)を設定しま す。原画像のサイズがこの設定以下の場合は、実際のサイズ で表示されます。原画像のサイズがこの設定より大きい場合 は、長辺をこの設定値に合わせた縮小が行われます。

通常は300~600が適当です。想定する閲覧環境を考 慮して設定してください。

設定は200~900に制限されます。

#### [自動表示] チェック , 入力

チェックを付けた場合、アルバムの写真ページに「自動表示」のボタンが付加され、このボタンをクリックすることに より、画像を自動で順次表示させることが出来ます。

(JavaScript が有効の場合のみ実行可)チェックボックス の右の入力枠には「自動表示」の画像切換間隔を秒単位で設 定します。この間隔は、画像切換間隔の最短時間です。画像 に対して音声が設定されている場合は、その再生が終了する まで次の画像には切り替わりません。

設定は30以下に制限されています。

#### [印刷・原画フォルダを作成] チェック

写真ページで表示する画像は、画面上で表示するためにサ イズや解像度、形式などが加工されています。

このチェックを付けると、アルバムとして直接の表示は行いませんが、特定のフォルダが作成され、そこに原画データ がコピーされます。また個別ページにて「原画表示」のボタ ンが付加されます。

#### [原画に枠を付けない] チェック

JavaScript 使用のページから原画像を表示する場合にH TMLで構成せずに画像ファイルのみをブラウザーに渡す 様にします。通常は画像に枠を付けますが、大きな画像の場 合画面からはみ出す場合があります。枠を付けない場合ブラ

HTMLアルバム作成支援ツール Ver. 1.2.3.1 : ネット用HTMLアルバム 夢企画 自動リンク・他の説明 開く 新規制作 基本設定 情報 終了 | 表紙・配色・レイアウト | アイコン・初期ページ | 写 真 | ビデオ | その他 | 収録情報 | 機材情報 | 注意・情報 | 管理名 アルバムの構 ▶ 表紙 ▶ ビデオ アルバム作成 ネット用HTMLアルバム ▼ 写真ページ (20) ☑ 写真 ☑ その他 初期ページ内容: 即1件目 💌 ☑ 注意 C:¥temp¥ネット用HTMI アルバム¥ 画像の配置: 上 確認·出力 マルチメディア 画像の長辺: 350 ÷ ▶ 再生ツールを指定しない 標準ページ閲覧 JAVA不使用閲覧 印刷処理 ▼ 自動表示 間隔: 5 → 秒 □ MediaPlayer6.4を使用 編集・検査 データ書出し . ブレーヤー: 指定なし -☞ 印刷・原画フォルダを作成 サイズチェック リンクチェック アップロード ▶ MIMEタイプ情報を付加する ▶ 原画に枠を付けない 64.361kB コメント雛形 ファイル取込 ○ 印刷処理を起動しない 変換対象 ▼ TIF ▼ PNG ▼ BMP ■ OBJECTタグにOLASSIDを付加しない 状况表示 画面・枠線・効果・画質 ☑ 注文用リストを作成 表示サイズ: 幅 1000 💌 ▶ 音声操作パネルを表示する 対象データの存在確認終了 写真・ビデオの枠線・配置: 幅 5 ▼ 形状 浮出し ▼ ▼ 左右配置時にコメントを分離する 7 初期ページ内容: 即1件目 💌 作成先: ビデオの配置: 上 💌 コメント幅: 指定無し • 「その他」 ベージ切換時の視覚効果 ☑ ファイル名を置換える 効果ランダム • ☑ 収録情報ページ 個別操作ボタン: 上フレームに固定 -変換設定 | 共通挿入文字列 | 追加ヘッダー | 画質調整: 画質 100 → % □ 「参昭」 メニュ 補間高品質双三次補間 -☑ 注意・情報ペ □ 「全一覧」ページを作成しない \* ビデオページ: ☑ フリー検索 ☑ 規定 □ メニューを区切らない ▼ 規定 □ 上位へのメニューを付加 アルバム カメラ レスラード 瓦抜性 • 音楽発道 ☑ JAVAを使用しないページも作成 Þĺ ▶ 自動リンクを有効にする -<sup>"</sup>対象文字列,変換文字列"の様に1行1件で入力 各文字列の前後の空白は無視されます 文字セット: UTF-8 

ウザーの設定により画面に納まるサイズに調整して表示される場合があります。

# [印刷処理を起動しない] チェック

JavaScript 使用のページから原画像を表示する場合に印 刷処理を起動しないようにします。通常は印刷画像を表示す ると印刷処理のパネルが自動的に起動します。

# [T | F] [PNG] [BMP] チェック

印刷・原画フォルダに格納する原画像がTIF・PNG・ BMP形式の場合、チェックされた形式の画像をJPEG形 式の画像に変換して格納します。これはブラウザーによって はこれらの画像を表示できない場合があるためです。

[注文用リストを作成] チェック

写真プリントを依頼する際に利用できるリストページを を作成します。

#### [音声操作パネルを表示する] チェック

音声が設定されている場合、ページ上に再生ツールの操作 パネルを表示します。

(パネルの表示は OBJECT タグにて再生された場合に限りま す。また QuickTime の再生ではパネルは表示されません。)

[ビデオページ] チェック

ビデオ (動画) のページを作成する場合にチェックを付け ます。

[ビデオの配置] 選択

ビデオを再生する位置を指定します。

[「その他」ページ] チェック

写真ページやビデオのページに含まないデータ用のペー ジを作成する場合にチェックを付けます。

この設定で作成されるページは特殊な扱いのページとなります。 (→4-3-5)

# [ファイル名を置換える] チェック

「その他」ページの設定で登録されたデータは通常ファイル名を変えずにアルバムに収録それます。このチェックを付ける事でこれを写真やビデオページと同じ様にファイル名を番号に置き換えて収録します。(※html フォルダ内にあるファイルは置き換え対象から除外されます。)

[収録情報ページ] チェック

収録情報のページを作成する場合にチェックを付けます。

[「参照」メニュー] チェック

フォルダを参照するためのメニューを付加する場合にチ ェックを付けます。

※閲覧するブラウザーによってはうまく機能しませんので ご注意ください。またWEB上に公開する場合は基本的に 無効にしてください。

[注意・情報ページ] チェック

「注意・情報」のページを作成する場合にチェックを付け ます。

# [「全一覧」ページを作成しない] チェック 一覧ページを作成しません。

[メニューを区切らない] チェック

常時表示のメニュー及び縮小画像列のフレーム区切りを 表示しないようにします。

### [上位へのメニューを付加] チェック

ナビゲーションメニューの下に、上位のインデックスへの リンクを設定した「上位メニューへ」の文字を配置します。 サイトの一部にこのアルバムを使用する場合などにチェッ クを付けて生成し、その後に所望のリンク先へ修正してくだ さい。初期の設定では「../index.htm」が設定されています。

#### [Java を使用しないページも作成] チェック

JavaScript を使用しないページの作成も行う場合にチェ ックを付けます。

本ツールで作成されるページは JavaScript を使用したも のが基本となります。JavaScript を使用しないページへの 移動は、表紙ページの閲覧に使用しているブラウザーが JavaScript をサポートしてない場合に有効となります。詳 しくは「JavaScript を使用しないページについて」( $\rightarrow$ 5 -5)を参照してください。

### [自動リンクを有効にする] チェック

コメント内にリンクを示す文字列が現れた場合、一連の文 字列に対して自動的にリンクを設定します。 ※リンク情報として "¥"記号および半角空白文字は使用で

きません。

# [文字セット] リスト選択

文字コードを指定します。使用している文字を考慮して選 択してください。

表現出来ない文字が使われている場合、アルバム生成時に エラーで処理中止となる事があります。またエラーも無く文 字不明のまま生成される場合もありますのでご注意下さい。

◎「管理名」枠の設定 (入力) =========

アルバム全体を示す名称を設定します。

ここで設定した内容は、メインメニューの「開く」で表示 されるリストに反映します。

◎「アルバム作成」ボタンの操作 =======

[アルバム作成] (「処理中止」) ボタン

このボタンをクリックすると、最初に現在の設定内容が整 理・保存されますので、ある程度編集等を行った場合は適宜 このボタンでデータの保存を行ってください。

(※写真やビデオページでリスト上に画像を表示する様に 設定している場合は、通常の画像無しの状態に戻されます。)

実際の処理が始まる前にアルバムデータを書き出すフォ ルダの内容を全て削除するため、その確認の問い合わせメッ セージが表示されます。また他のソフトウェアが同フォルダ 内のファイルを使用中の場合、処理が続行できませんのでご 注意ください。

作成処理中でも他の設定などを行うことが出来ますが、処 理に支障をきたす恐れがありますので、作成処理中は出来る だけ設定変更などは行わないでください。

作業が開始されるとボタンの名称が「処理中止」に変わり ます。

※ボタン横のチェックボックスで処理対象を指定すると不 要な処理を省くことが出来ます。リスト内の一部だけを変 更した場合などに活用してください。 通常は全てチェックすることをおすすめします。

◎「マルチメディア」枠の設定 =========

※再生ツールの割り当てに関しては、「データ仕様・その 他資料」の項を参照してください。

[MediaPlayer6.4を使用] チェック

Windows Media Player が割り当てられた場合にバージョン 6.4 用のタグを生成します。

### [再生ツールを指定しない] チェック

音声や動画再生のためのソフトウェアを指定しません。通常 EMBED タグにファイル名のみを指定した形で構成されます。

[プレーヤー] 選択

既定で割り当てていないファイルの拡張子に対するプレ ーヤーを指定します。(※「再生ツールを指定しない」にチ ェックが入っている場合は無効です。)

#### [MIME タイプ情報を付加する] チェック

再生ツールを指定しない EMBED タグ内にファイルに対す る MIME 情報を付加します。 [OBJECT タグに CLASSID を付加しない] チェック 通常は再生ツールを指定するための CLASSID 情報が付加 されますが、これを付加しません。

◎「画面・枠線・効果・画質」枠の設定 ======

[表示サイズ] リスト選択

ブラウザーのサイズを予め指定します。

この機能は表紙ページの閲覧開始時に設定を試みます。

幅を指定した場合の高さは、実画面の高さ-20に設定さ れます。また実画面が指定の幅より小さい場合は実画面の幅 に設定されます。※環境により機能しない場合があります。

#### [写真・ビデオの枠線・配置]

「幅」選択 「形状」選択

「左右配置時にコメントを分離する」チェック

表紙画像及び写真・ビデオページで個別に表示するデータ の囲み線の仕様、及び個別ページでデータを左または右に配 置した場合のコメントの表示方法を指定します。枠線の形状 に関しては閲覧環境により所望の状態にならない場合があ ります。

「左右配置時にコメントを分離する」の項目にチェックが 入ってない場合は、写真やビデオの枠に沿ってコメントは回 り込みを行いますが、この項目にチェックが入っている場合 は、回り込みは行われません。

#### [コメント幅] リスト選択

写真やビデオの配置を「上」または「下」にした場合のコ メントの表示幅を指定します。

「指定無し」を選択すると実際のコメント内容に応じた幅 になりますが、幅指定の有無に関わらず、実際の表示幅はブ ラウザーの表示状態に左右されますので、どうしてもレイア ウトを固定したい場合は"\$Commentonly"コマンド(→5-9)などでページ全体を独自に作成するなどをご検討下さい。

#### [切換時の視覚効果] リスト選択

アルバムのページ切換時の視覚効果を設定します。 ※この視覚効果は、閲覧に使用するブラウザー固有の機能に 依存しています。Microsoft Internet Explorer 以外のブ

ラウザーでは効果が期待できません。

[個別操作ボタン] リスト選択

写真・ビデオページで表示される個別操作ボタン(「次へ」 「前へ」など)の配置方法を指定します。

この機能は JavaScript 使用のページのみに適用されます。

#### [画質]

メニュー用縮小画像を含む表示用の全ての静止画像の画 質に影響します。

表示用のJPEG画像を生成する際の画質を設定します。 100 (無圧縮) ~5 (%)の間で設定します。

# [補間] リスト選択

メニュー用縮小画像を含む、表示用の全ての静止画像の画 質に影響します。 リストの並び順に理論的な画質が向上しますが、最適な画 像とは限りませんので、アルバムの生成結果を見て調整して ください。

※編集時に表示される画質には影響しません。 画質を高くするとアルバム構築時間も多少長くなります。

#### ◎「検索機能・キーワード登録」枠の設定 ======

検索機能は JavaScript 使用ページのみで機能します。 コメントとタイトル内の文字列が検索対象となります。

※注意! アルバム作成時に自動的に付加された内容も検 索対象になります。また全角・半角文字は区別されますの で注意が必要です。

[フリー検索] チェック

OR・AND 検索機能を実装します。(半角スペース区切り)

#### [規定] チェック

あらかじめ設定されたキーワードで検索する機能を実装 します。キーワードはこのチェックボックスの下にある入力 枠内に1行1単語で列記します。

◎「確認・出力」枠内の操作 =============

### [サイズチェック] ボタン

アルバムの総容量をレポートします。CDやDVDなどに 書き込む場合の目安としてください。表示される値は実際に 占有しているディスク領域のサイズとは異なります。実際に 必要な領域はメディア(HD, CD, DVDなど)の管理仕様により異 なりますので注意してください。アルバム生成が終了すると 自動的にレポートされます。

※容量は html フォルダ内に置かれたすべてのファイルが対 象です。

### [標準ページ閲覧] [JAVA 不使用閲覧] ボタン

ブラウザーでアルバムを閲覧します。※OS に標準のブラ ウザーとして登録がない場合や「.htm」の拡張子とブラウザ ーの関連付けが行われてない場合は表示されません。

[CD/DVD 作成] ボタン

基本設定の「外部ツール登録」(→4-2-5)で、「CD/DVD 作成ツール」が設定されている場合に有効になります。この ボタンをクリックすることで、登録されているソフトウェア が起動されます。

OSの設定でCD書込みを有効にしている場合は「データ 書出し」ボタンでもCD作成が可能です。

#### [データ書出し] ボタン

アルバムデータのみを他の領域にコピーします。

ネットワークドライブには対応していません。

CD等のメディアに直接書き込むことは出来ませんが、OSの設定でCD書込みを有効にしている場合は書込準備デ

ータとして登録することが出来ます。

# [編集・検査] ボタン

作成したアルバムデータの簡易編集と、タグの組み合わせ を簡易チェックするためのウインドウを開きます。

ちょっとした修正などにご利用ください。詳しくは「簡易 編集・簡易検査」(→4-4-3)を参照してください。

# [リンクチェック] ボタン

作成したアルバムデータを対象にリンク切れの簡易チェ ックを行うウィンドウを開きます。(→4-4-5) ※リンクチェックは設定されたデータではなく作成された アルバムのコメント部分を主な検査対象とします。

# [印刷処理] ボタン

写真・ビデオ・その他の各リストの内容を一覧表形式や展 示形式で印刷します。詳しくは「印刷処理」(→4-4-7) を参照してください。

### [アップロード] ボタン

アルバムデータをFTPサイトへ転送するウィンドウが 開きます。同ウインドウの「転送先をクリアする」にチェッ クを付けると指定したディレクトリー以下の全てを削除し ますのでご注意下さい。詳しくは「アップロード」(→4-4-8)を参照してください。

[ファイル取込] ボタン

管理領域外にあるデータを"Data"フォルダにコピーする ためのウィンドウを開きます。 (→4-4-6)

デジカメなどのメモリーから複写する場合などにご利用 下さい。

[コメント雛形] ボタン

写真・ビデオ・その他の各コメント部分で使用する雛形を 一括して編集することが出来ます。

◎「変換設定」タブの設定 ==========

設定は"変換対象文字列","変換文字列"の形式で1行 単位で行います。区切りの","(カンマ)は半角文字を使 用してください。

変換はアルバムのタイトルとサブタイトル、及びすべての コメント内容が対象となり自動リンク等の処理前に適用さ れます。

変換対象文字が半角英文字の場合は大文字小文字を区別 しません。

◎「共通挿入文字列」タブの設定 =========

ここで設定された文字列は、指定されたページの指定の位 置に挿入されます。変換設定や自動リンクなどの適用は受け ません。

共通に表示したい文字列や、アクセス解析のためのタグな どを設定してください。

◎「追加ヘッダー」タブの設定 =========

<hr/>
<head> ~ </head> タグ間に追加されます。 独自のスクリプトやメタタグなどを挿入する場合に設定 してください。

変換設定や自動リンクの影響は受けません。

[設定を適用しない]チェック

追加ヘッダーの設定を適用しない場合にチェックをつけ ます。 4-3-2 表紙・配色・レイアウト タブ

ここでは、アルバムの表紙と各ページ に共通する文字色や背景等を設定しま す。

表紙には画像・音声・タイトル・コメ ント (サブタイトル)を各々1つずつ含 むことが出来ます。

※画像や音声ファイルの入力枠は直接 文字を入力することが出来ません。 もし、既に設定されているファイルが 存在しない場合は各枠が赤く表示さ れます。またファイルが存在していて も表示や再生が出来ないデータの場 合は黄色い表示になります。

[参照] ボタン

画像・音声の設定を行う場合にこのボ タンを押してファイル選択ウインドウ を開きます。(→4-4-1)

#### [編集] ボタン

基本設定の「外部ツール登録(→4-2-5)」で、画 像編集ツールや音声編集ツールが設定されていて、各ファ イルが編集可能な状態の場合に有効になります。

このボタンをクリックすることで、設定された編集のた めのソフトウェアが起動します。

#### [画像の長辺]入力 (表紙画像・背景画像)

表紙や背景に使用する画像の長辺をドット単位で指定し ます。

設定は表紙画像が200~1000に、背景画像は20 ~1500に制限されます。

 ※背景画像がGIFの場合、この設定は無効になります。
 GIF形式画像の場合、そのまま背景画像として使用 されます

[取消] ボタン

画像や音声ファイルの設定を取り消します。

#### [再生] ボタン ([外再生])

音声ファイルが標準で再生可能な場合、このボタンをク リックすることで、設定されている音声ファイルが再生さ れます。標準で再生出来ない場合は[外再生]ボタンとな り、ファイルを関連付けられたアプリケーションに渡すこ とで再生を試みます。

#### [停止] ボタン

音声ファイルの再生を停止します。

#### [録音] ボタン

基本設定の「外部ツール登録」(→4-2-5)で、録 音ツールが設定されている場合に有効になります。

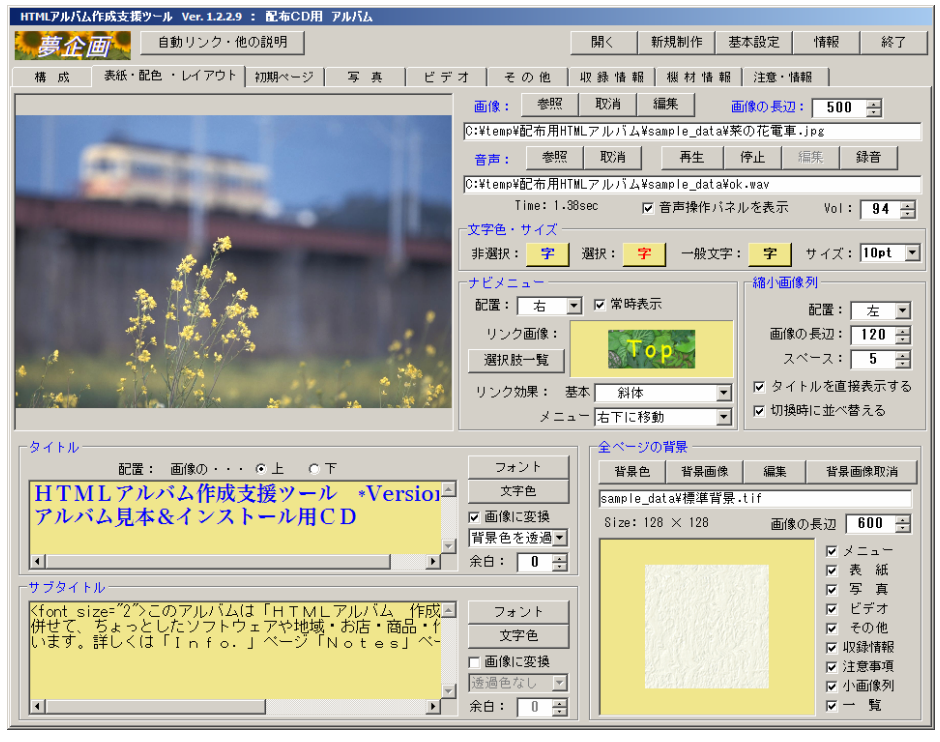

このボタンをクリックすることで、設定された録音のた めのソフトウェアが起動します。

#### [音声操作パネルを表示] チェック

音声を設定している場合、ページ内に操作パネルを表示 します。(OBJECT タグから起動された場合に限ります。また、IE に特化した場合はパネルの表示はありません。)

[Vol]

音声再生のボリューム。 ※アルバム収録時の音声には影響しません。

◎「ナビメニュー」枠の設定 =========

#### [配置] 選択

ナビゲート用のメニュー位置を指定します。

「自動」を指定した場合は、画像の長手方向を判断し画 像に対して「右」または「下」を自動的に決定します。但 し「メニューを常時表示する」がチェックされている場合 は、「上」または「右」に配置されます。

#### [メニューを常時表示] チェック

すべてのページにメニュー用のフレームが追加され、ナ ビゲート用のメニューを常時表示します。

### [選択肢一覧] ボタン

メニューに使用する選択肢の一覧を表示します。 独自のメニューボタンを作成することも可能です。 詳しくは「メニューの選択と作成」(→4-4-4)を 参照してください。

# [基本], [メニュー] 選択(リンク効果)

リンク設定された部分にマウスカーソルが置かれた場合 の変化仕様を指定します。 「メニュー」で指定した動作は縮小画像列及び画像を使 ったナビメニューに適用されます。「基本」は全てのリン ク設定部分に適用されます。

### [配置] 選択

アルバムの写真ページやビデオページでは画面を2分割 し、個々の画像あるいはビデオを選択するためのメニュー 枠と、実際の画像やビデオを表示するための表示枠を設け ます。

ここでは、メニュー枠の配置方法を指定します。

## [画像の長辺] 入力

写真ページやビデオページのメニュー枠内に表示する画 像の長辺の長さをドット単位で指定します。通常は110 ~150が適当です。設定は80~200に制限されます。

#### [フレームとの距離] 入力

写真ページやビデオページのメニュー枠の大きさを決定 する要素となります。メニュー内に表示される画像とメニ ュー枠との間隔をドット単位で指定します。

通常は5程度が適当です。設定は3~20に制限されま す。

#### [タイトルを直接表示する] チェック

写真ページやビデオページでは、メニュー枠内の縮小画 像に対してタイトルを設定することができます。このタイ トルをメニュー枠内(画像の下)に直接表示する場合に、 チェックを付けます。チェックを外した場合は、画像にマ ウスカーソルがあるときにのみタイトルが表示されます。 ※直接表示する場合は文字数を考慮してください。

#### [切換え時に並べ替える] チェック

写真ページやビデオページに切換えたタイミングで縮小 画像列をランダムに並び替えます。(JavaScript 使用のペ ージのみ有効)

## ◎「タイトル」「サブタイトル」枠の設定 =====

タイトルやサブタイトルは表示されている枠に直接入力 できます。

サブタイトルにはHTMLタグなどを含めることが出来 ます。(→5-9)枠内をダブルクリックする事で別窓編 集も可能です。

### [上], [下] 選択(配置)

画像に対するタイトルの位置を指定します。 サブタイトルはタイトルの下に配置されます。 [フォント] ボタン

フォントを設定します。このボタンをクリックすること でフォント選択のためのウインドウが表示されます。(→ 4 - 4 - 2)

※日本語であれば「MS 明朝」「MS ゴシック」「MS P 明 朝」「MS P ゴシック」の何れかを選択してください。

他のフォントも選択可能ですが、実際のアルバム閲覧者 のコンピュータ上に指定のフォントがなければ期待通りの 表示はされません。詳しくは「フォントと色の選択」(→ 4-4-2)の項を参照してください。

但し、以下の「画像に変換」チェックボックスにチェッ クを付けた場合はある程度自由な選択が可能になります。

#### [文字色] ボタン

文字色を設定します。このボタンをクリックすることで 色選択のためのウインドウが表示されます。(→4-4-2)

### [画像に変換] チェック

タイトルやサブタイトルを画像に変換して表示します。 画像に変換するのでフォント選択の自由度は上がります が、タグの挿入や自動リンクの適用は出来なくなります。

画像に変換する場合、「透過色」と余白幅の指定が可能 になります。(※画像はPNG形式で作成されますが、ブ ラウザーにより透過色指定がうまく機能しない場合があり ます)

◎「コメント色・サイズ」枠の設定 ========

各項目の右側にある「文字」と書かれたボタンをクリッ クすると、色選択用のウインドウが開いて色を指定できま す。(→4-4-2)

指定された色は同ボタン上の文字色に反映されます。ま た同ボタンの背景色は表紙の背景色が反映されています。

[非選択時] [選択時] ボタン

リンクの設定がされた部分の文字色を設定します。

[一般文字色] ボタン

タイトルやリンク文字色以外の文字色を設定します。

[文字サイズ] リスト選択 通常コメントの文字サイズを選択設定します。

◎「全ページの背景」枠の設定 ========

#### [背景色] ボタン

アルバムの全てのページの背景色を指定します。このボ タンをクリックすることで色選択のためのウインドウが表 示されます。 (→4-4-2)

[背景画像] ボタン

全ページに共通する背景画像を設定します。

ファイル選択ウインドウが表示まれます。

背景画像の適用先は同枠内のチェックボックスにて指定 します。

GIF形式の画像はなにも加工せずに適用されます。

よって透過やアニメーションを施した画像の使用が可能 です。

GIF以外の画像はJPEG画像に変換されます。また 「画像の長辺」で設定された値を超えている場合は設定値 に合うように縮小されます。(拡大はされません)

[背景画像取消] ボタン

背景画像の設定を取り消します。

[メニュー] [表紙] [写真] [ビデオ] [その他]

[収録情報] [注意・情報] [一覧] [小画像列]

チェックボックス

背景画像の適用先を指定します。

[一覧] は写真やビデオページの一覧形式ページ。

[小画像列] は写真やビデオページの縮小画像列を示します。

[メニュー] はナビゲーションメニューを常時表示する 領域を指します。

# 4-3-3 写真タブ

ここでは、写真ページの構成を設 定します。

一 注意事項 一

- 編集ウインドウで表示出来ない 画像データは、リストには登録で きますがアルバム作成時にエラー となり処理を中断します。
- 2 編集ウインドウで再生出来る音 声のデータ形式は限られています が、再生できないデータであって もアルバムデータとしては正常に 生成されます。

但し再生出来ないデータの場合 は再生時間の情報が取得出来ない ため「再生時間」の項目を直接入 力するか、アルバム構築後にHT MLファイルを直接編集してくだ さい。( $\rightarrow$ 5-7)

- 3 アルバム上の音声は、再生する 環境に大きく依存します。
- 4 データの登録可能数は1000です。

—— 以上 ——

アルバムの写真ページで表示される画像はメニュー用縮 小画像・表示用画像共に、指定された原画像から生成され、 disp フォルダに格納されます。

アルバムの収録内容として原画像が必要な場合は、「構成」タブ(→4-3-1)の「印刷・原画用フォルダ」に チェックを付けることで、 photo フォルダに原画像が格納 されます。

画像をリストに追加する場合は、操作メニューによる追 加の他に、ドラッグ&ドロップによる追加も可能です。(複 数可)

※登録に際して重複登録のチェックが行われます。

※設定した画像や音声ファイルが存在しない場合は各枠が 赤く表示されます。またファイルが存在していても表示 や再生が出来ないデータの場合は黄色い表示になります。

――― リスト操作 ――

[追加]ボタン

1件分の追加登録を行います。

このボタンをクリックすると画像ファイルの選択ウイン ドウが開きます。 (→4-4-1)

[削除] ボタン

リスト上で選択されているデータを、リスト上から削除 します。

### [移動] ボタン

リスト上で選択されているデータを、他の位置に移動し ます。(移動先に指定した位置の前に入ります。)

| HTMLアルバム作成支 | 振ツール Ver. 1.2.2.9 | : 配布CD用 アルバ | L.  |                                                     |                                                                                                    |                                                                                                    |                                                                                                    |                                                                                                    |                                                                                          |                                                            |
|-------------|-------------------|-------------|-----|-----------------------------------------------------|----------------------------------------------------------------------------------------------------|----------------------------------------------------------------------------------------------------|----------------------------------------------------------------------------------------------------|----------------------------------------------------------------------------------------------------|------------------------------------------------------------------------------------------|------------------------------------------------------------|
| 夢企画         | 自動リンク・他           | の説明         |     |                                                     |                                                                                                    | 開く                                                                                                    | 新規制作                                                                                                 | 基本設定                                                                                                    | 情報                                                                                       | 終了                                                         |
| 構 成 表紙      | ・配色 ・レイアウト        | 初期ページ 写     | 真   | ビデオ                                                 | その他                                                                                                    | 収録情報                                                                                                    | 機材情                                                                                                  | 報   注意・悩                                                                                                    | <b>F本版</b>                                                                               |                                                            |
| 画像 / 番号     | 写真                | 音声          | タ   | イトル                                                 | コメン                                                                                                    | ۱ŀ                                                                                                    |                                                                                                    |                                                                                                    |                                                                                          |                                                            |
| I#!! 0008   | AddSub_tr.jpg     |             | 身体を | €活かせ!                                               | 最近、計算が                                                                                                    | 速かったり診                                                                                                    | 記憶力が良か                                                                                               | ったりする事                                                                                                    | が良い事                                                                                     | だとされ 🔄                                                     |
| 0009        | P7040028.JPG      | denden.wav  | 2   | 艺太鼓                                                 | 手作りの豆太                                                                                                    | 鼓です。箱崎                                                                                                    | 初喫茶店「                                                                                                | 小石原」のマ                                                                                                    | スター制                                                                                     | 作の逸品。                                                      |
|             | MainForm.bmp      |             | AJ  | E-8200                                              | ⊗aje-8                                                                                                    | 200地震言                                                                                                    | † 記録コマ                                                                                               | ンド発行ツー                                                                                                    | ル株式会                                                                                     | 社ミツトミ                                                      |
|             |                   |             |     |                                                     |                                                                                                    |                                                                                                    |                                                                                                    |                                                                                                    |                                                                                          |                                                            |
|             |                   |             |     | 画<br>[5: 音<br>[5:<br>タ<br>コ<br>手箱美()<br>(ff:<br>青お」 | 像:         参照           #         **           #         **           #         **           #         **           #         **           #         **           #         **           #         *           #         *           #         *           #         *           #         *           #         *           #         *           #         *           #         *           #         *           #         *           #         *           #         *           #         *           #         *           #         *           #         *           #         *           #         *           #         *           #         *           #         *           #         * | 編集   情報<br>HTMLアルバム<br>取消   単<br>HTMLアルバム<br>に<br>はTMLアルバム<br>6-83<br>、該<br>自か時(こコメご<br>、<br>など、<br>自な時(こコメご<br>、<br>など、<br>など、<br>に<br>の000f(^、cb.%<br>をして残し、<br>の256<br>の000f(^、cb.%<br>をして残し、<br>の256<br>の000f(^、cb.%)<br>をして残し、<br>の256<br>の000f(^、cb.%)<br>をして残し、<br>の256<br>の000f(^、cb.%)<br>をして残し、<br>の256<br>の000f(^、cb.%)<br>をして残し、<br>の256<br>の000f(^、cb.%)<br>をして残し、<br>の256<br>の000f(^、cb.%)<br>をして残し、<br>の000f(^、cb.%)<br>をして残し、<br>の00f(^、cb.%)<br>をして<br>の0f(^、cb.%)<br>をして<br>の0f(^<br>(*********************************** | 表示  <br>¥eample_dat<br>注   停止<br>¥eample_dat<br>× + を クリア<br>スター制作の<br>空を動画で紹介<br>べていますので<br>0-6 電話: | a¥P7040028.<br>垣東 録音<br>a¥denden.wa<br>ol: 80<br>しない<br>しない<br>しない<br>とています。<br>は2010年に開<br>、ご注意く7<br>XXX=XXX=XXX | リス<br>「戸画<br>「戸画<br>「デ、<br>「<br>「<br>「<br>「<br>「<br>「<br>「<br>「<br>「<br>「<br>「<br>「<br>「 | ト操作<br>像表示<br>追加<br>削除<br>移動<br>括追加<br>- タ作成<br>その他<br>注削除 |

[一括追加] ボタン

フォルダ内の画像データを一括登録します。

ファイル選択ウインドウで任意のフォルダを開き「OK」 ボタンを押すと、そのフォルダ内にある規定の拡張子(→ 5-1-1)を持つファイルが全て登録されます。アルバ ムのメニュー上で表示する順番がある場合は、1件ずつ登録 してください。

#### [データ作成] ボタン

画像・音声・コメントを入力するための別ウインドウを 開きます。このウインドウでは定期的なデータの取込など も行えます。詳しくは「データ作成ウインドウ」(→4-4-10)を参照してください。

[その他] ボタン

データの整列や変換(インポート/エクスポート)など に関する機能を呼び出します。(→4-4-9)

[全削除] ボタン 登録情報を全て削除します。

[画像表示] チェック

登録された画像の縮小版をリスト上に表示します。 画像表示処理中にリスト操作(削除・移動・整列)を行 うと表示処理は中止されます。また「構成タブ」にてアル バム作成処理を実行すると画像非表示状態に戻ります。

---- その他の操作 ----

[参照] ボタン

リスト上の選択された項目に対する画像や音声ファイル を指定します。このボタンをクリックすることでファイル 選択用のウインドウが開きます。(→4-4-1) [取消] ボタン

音声ファイルの設定を取り消します。

#### [編集] ボタン

基本設定の「外部ツール登録」(→4-2-5)で、画 像編集ツールや音声編集ツールが設定されていて、各ファ イルが編集可能な場合に有効になります。

このボタンをクリックすることで、設定された編集のた めのソフトウェアが起動します。

#### [情報表示] ボタン

画像に関する情報を表示します。

Exif等のデータが表示されますが、内容や表示形式 に関しては深く考えていませんので参考程度に使用してく ださい。情報表示は下の画面の様になります。

※情報表示ウインドウを終了しないと通常の編集は行えま せんので注意してください。

#### [再生] ボタン([外再生])

音声ファイルが再生可能な状態で設定されている場合に 有効になります。

このボタンをクリックすることで、現在設定されている 音声ファイルが再生されます。

標準で再生できない場合は [外再生] ボタンとなり、こ のボタンを押すと設定されているファイルをシステム上関 連付けられたツールに渡して再生を試みます。

[停止] ボタン

音声の再生を止めます。※「外再生」状態では機能しま せん。

#### [録音] ボタン

基本設定の「外部ツール登録」(→4-2-5)で、録 音ツールが設定されている場合に有効になります。 このボタンをクリックすることで、設定された音声録音 のためのソフトウェアが起動します。

市体性把

[再生時間]入力 ※再生出来ない場合のみ入力有効

標準で再生可能な音声データの場合は再生時間が表示さ れます。再生できないファイルの場合はファイルのプロパ ティ参照や他のツールで再生して時間情報を取得し、ここ に設定して下さい。

#### [Vol]

音声再生のボリューム。 ※アルバム収録時の音声には影響しません。

「タイトル】入力

メニュー用の縮小画像に対するタイトルを入力します。

[コメント] 入力

アルバム上で画像と共に表示するコメントを入力します。 複数行の入力が可能です。

HTMLタグの埋め込みも可能です。(→5-9) 枠内でダブルクリックすることで別窓編集が可能になり ます。

[追加時にコメントをクリアしない] チェック

[追加] ボタンによりリストへの追加登録を行う場合、 通常はタイトルとコメントの内容が一旦クリアされます。 この項目にチェックを付けるとクリア動作が行われません。 ※ただし、「一括追加」ボタンによる追加や、ドラッグ &ドロップによる追加の場合は、各コメントは必ずクリア されます。

|          | 項目                   |                         |
|----------|----------------------|-------------------------|
| を        | 画像タイトル               | OLYMPUS DIGITAL CAMERA  |
| <u> </u> | 画像入力機器のメーカー名         | OLYMPUS OPTICAL CO.,LTD |
|          | 画像入力機器のモデル名          | C2020Z                  |
| æ        | 画像の方向                | ○番目の行が目で見たときの画像の上、○番    |
| ~        | 画像の幅の解像度             | 72                      |
| を        | 画像の高さの解像度            | 12                      |
|          | 画像の幅と高さの解像度の単位       |                         |
|          | ソフトリェア               | V954-74                 |
| 示        | ノアイル変更日時     ノットのの佐澤 |                         |
| 3        |                      |                         |
| 4 L      |                      |                         |
| 1        |                      |                         |
| ~        |                      |                         |
|          |                      |                         |
| 5        | CEED.                |                         |
| <u> </u> |                      | データをクリップボードにコピーする       |
|          |                      |                         |
|          |                      | 終了                      |
|          |                      |                         |

#### 画像情報の表示ウインドウ:

E x i f 規格に基づく画像情報を
 簡易表示します。

デジカメ写真などのうまくまとめ られた情報は各画像のプロパティを 参照してください。

あくまでも簡易表示なので、表示 方法や内容は正確ではないかも知れ ません。

※一部のデータは特殊命令によりコ メント内に挿入することが可能で す。詳しくは「HTML タグと特殊な 命令」 (→5-9) を参照してく ださい。

# 4-3-4 ビデオタブ

ここではビデオページの構成を設 定します。

#### 一 注意事項 –

- 編集ウインドウで再生出来るビ デオのデータ形式は限られていま すが、再生できないビデオであっ てもフレームサイズ等の問題を除 きアルバムとしては正常に生成さ れます。
- 2 編集時でもアルバム閲覧時でも、 ビデオ再生の可否は環境に大きく 依存します。
- ビデオファイルはアルバムの video フォルダに格納されます。
- 4 アルバムのビデオページでは、 再生するファイルの拡張子に応じ てタグを使い分けています。一般 的に最適な再生プログラムが明確 なファイル(拡張

子:.wmv,.mov,.qt,.rm,.swf,.asf,swf)には専用 のタグを書き出しますが、その他の拡張子では EMBED タ グのみを書き出します。この場合、再生する環境で各拡 張子の再生を受け持つプログラムが自動的に起動される ことになりますが、必ず再生出来るとは限りません。ま た専用のタグで構成されていても環境として対応するソ フトウェアがインストールされていない場合や再生ソフ トのダウンロードが不可能な場合は再生する事ができま せん。

- 5 「構成タブ」 (→4-3-1) で「Internet Explorer に特化」にチェックを付けてアルバムを生成する場合は、 前項4の内容は適用されません。この設定で生成する場 合はビデオデータとして Windows で標準的に再生出来る データ形式を使用してください。
- 6 アルバムではビデオの再生画面用にサイズを指定していますが、アルバムの編集時に再生できないデータ形式のものは画面情報が得られないため縦375、横500のサイズを自動的に設定します。他の値に設定したい場合は、アルバム生成後に個別に編集してください。
- 7 データの登録可能数は100です。

ビデオをリストへ追加する場合は、操作メニューによる 追加の他に、ドラッグ&ドロップによる追加も可能です。 ※登録に際して重複登録のチェックが行われます。

ビデオファイルの表示枠は、設定されているファイルが 存在しない場合は赤く表示されます。またファイルが存在 していても展開や再生が出来ない場合は黄色い表示になり ます。

――― リスト操作 ―

#### [追加] ボタン

1件分の追加登録を行います。

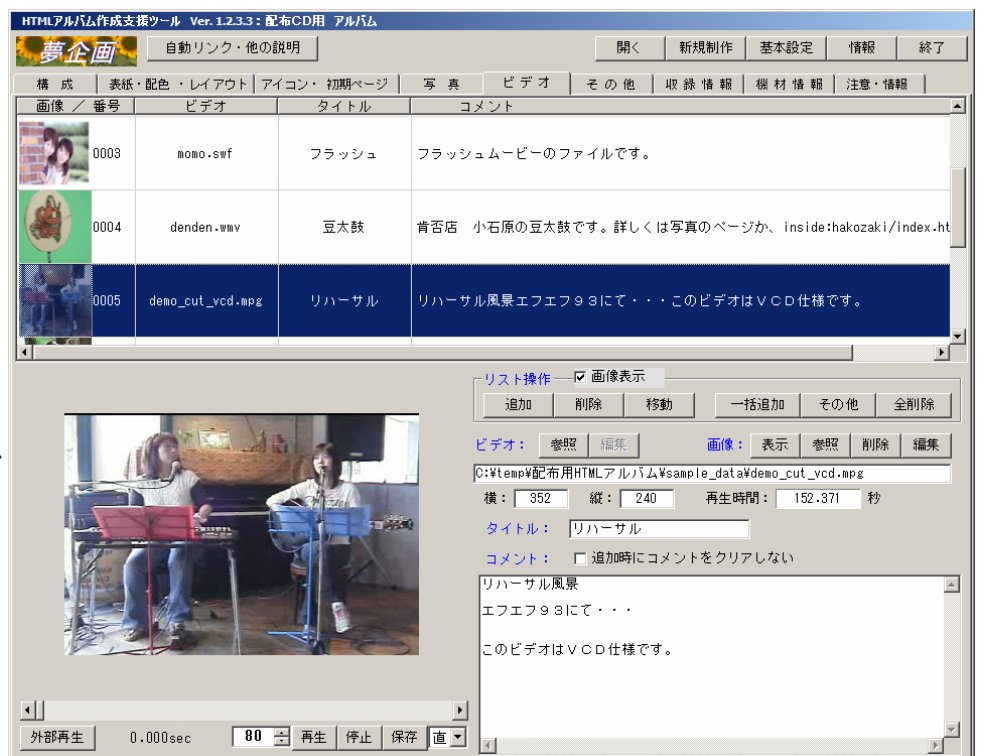

このボタンをクリックすると画像ファイルの選択ウイン ドウが開きます。(→4-4-1)

#### [削除] ボタン

リスト上で選択されているデータを、リスト上から削除 します。

#### [移動] ボタン

リスト上で選択されているデータを、他の位置に移動し ます。(移動先に指定した位置の前に入ります。)

#### [一括追加] ボタン

フォルダ内のビデオデータを一括登録します。 ファイル選択ウインドウで任意のフォルダを開き「OK」 ボタンを押すと、そのフォルダ内にある規定の拡張子(→ 5-1-2)を持つファイルが全て登録されます。

#### [その他] ボタン

データの整列や変換(インポート/エクスポート)など に関する機能を呼び出します。(→4-4-9)

[全削除] ボタン

登録情報を全て削除します。

[画像表示] チェック

登録された静止画像の縮小版をリスト上に表示します。 静止画の登録が無い場合はダミーの画像が表示されます。 画像表示処理中にリスト操作(削除・移動・整列)を行 うと表示処理は中止されます。また「構成タブ」にてアル バム作成処理を実行すると画像非表示状態に戻ります。

#### ---- その他の操作 ----

#### [参照] ボタン

リスト上の選択された項目に対するビデオファイルやメ

ニュー用画像ファイルを指定します。このボタンをクリッ クすることでファイル選択用のウインドウが開きます。(→ 4-4-1)

メニュー用画像ファイルを指定すると、画像はビデオフ ァイルのあるディレクトリーにビデオファイル名の拡張子 を".jpg"としたファイルとして保存されます。

### [編集] ボタン

基本設定の「外部ツール登録」(→4-2-5)で、ビ デオ編集や画像編集のツールが設定され、ビデオや画像の ファイルが存在している場合に有効になります。

このボタンをクリックすることで、設定された編集のた めのソフトウェアが起動します。

#### [再生] ボタン

ビデオファイルが再生可能な状態で設定されている場合 に有効になります。

このボタンをクリックすることで、現在設定されている ビデオファイルが再生されます。

※再生領域下にあるスクロールバーで、再生位置を指定す る事ができますので有効に活用してください。

#### [外部再生]

設定されたビデオデータを関連付けられた再生ソフトに 渡して再生を試みます。

再生画面は一般的にオリジナルの画面サイズで再生され、 この画面の再生領域で再生出来ないファイルでも再生出来 ることがあります。

[停止] ボタン

ビデオファイルの再生を停止します。 外部で再生されている場合は機能しません。

## [保存] ボタン

ビデオ再生が可能な場合、現在表示されているフレーム の画像を静止画として保存します。

アルバム生成時にはメニュー用の縮小画像として利用さ れます。

画像はビデオデータのあるフォルダに作成されファイル 名はビデオデータの拡張子を".jpg"に変えたものになり ます。

※本ソフトウェアでは画像取り込み処理が確立していないため間に合わせ程度の機能となっています。よってパソコンの環境によってはうまく取り込めない場合もあります。 うまく取り込めない場合は以下を参考にしてください。

 このボタンの右にある選択肢で取り込み方法を変えて、 再度保存処理を行ってみてください。
 選択肢の「直」は現在表示されている画像をそのまま 取り込み対象とします。「再」はビデオファイルを別の処理で再度読み込んだ後に取り込みを試みます。
 ※選択肢は再生ツールの種類により無効になる場合が あります。
 再生時間の長いファイルの再読込みを行った場合は、 指定のフレーム位置まで移動するのに時間がかかる事 があります。この場合、保存を実行した直後にスペー スキーを一度押す事で処理時間の制限を解除する事が 出来ます。もう一度スペースキーを押すと通常処理に 戻ります。

- 2 使用できるビデオメモリーを増やす。 古いパソコンやコスト重視のパソコンでは使用出来る ビデオメモリーを少量に制限している場合があります。 この場合、BIOS設定などで使用できるメモリー量 を増やしてみてください。16MB以上を推奨します。
- DirectXを最新版にしてみてください。
   本ソフトウェアの開発&確認環境は9cで行っていて、
   このバージョンで安定して動くと思います。

[横] [縦]入力 ※再生出来ない場合のみ入力有効 ビデオの画面サイズを表示します。 標準で再生出来ない場合は直接入力してください。 サイズ指定が無い場合(0の場合)はアルバム作成時に 自動的に横400・縦300が設定されます。

[タイトル] 入力

メニュー用の縮小画像に対するタイトルを入力します。

[コメント] 入力

アルバム上でビデオ画像と共に表示するコメントを入力 します。複数行の入力が可能です。

HTMLタグの埋め込みも可能です。(→5-9) 枠内でダブルクリックすることで別窓編集が可能になり ます。

#### [追加時にコメントをクリアしない] チェック

[追加] ボタンによりリストへの追加登録を行う場合、 通常はタイトル、コメント共に内容が一旦クリアされます。 この項目にチェックを付けるとクリア動作が行われません。 ※ただし、「一括追加」ボタンによる追加や、ドラッグ &ドロップによる追加の場合は、各コメントは必ずクリア されます。

# 4-3-5 その他タブ

ここでは「その他」のページに掲載する データを指定します。

—— 注意事項 ———

- アルバム化する場合のファイル名を どのようにするかを指定できます。(→ 4-3-1)
- 2 但し規定フォルダ (etc) 以外に格納 されたデータのファイル名はそのまま 利用されます。
- 3 データの登録可能数は1000です。 ------ 以上 ------

「その他」ページは特殊なページで、 様々なデータを登録しそれらのファイル ヘリンクを張った形式のページとして作 成されます。

このことはWEBでの公開よりも、様々なソフトウェアで作成したデータを、管理

あるいは受け渡しするために利用するページとしての利用 に適しています。

作成したページをローカルディスクで使用する場合、バ ージョンなどの条件にもよりますが Windows と Internet Explorer の組み合わせでは多くの場合ファイルの拡張子に よるソフトウェアの自動起動が可能となるため、閲覧する パソコンにアプリケーションプログラムがインストールさ れていてファイルの拡張子に適切な関連付けがなされてい ればリンクをクリックすることでファイルを直接閲覧した り編集したりすることが出来るようになります。

この機能はOSやブラウザーの機能に大きく依存します のでご注意ください。

ファイルをリストへ追加する場合は、操作メニューによ る追加の他に、ドラッグ&ドロップによる追加も可能です。

※設定されているファイルが存在しない場合は赤く表示さ れます。

---- リスト操作 ----

[追加] ボタン

1件分の追加登録を行います。

このボタンをクリックするとファイル選択ウインドウが 開きます。 (→4-4-1)

#### [削除] ボタン

リスト上で選択されているデータを、リスト上から削除 します。

#### [移動] ボタン

リスト上で選択されているデータを、他の位置に移動し ます。(移動先に指定した位置の前に入ります。)

[一括追加] ボタン

| 自動リンク・他の説明         間く         新規制作         基本設定         情           構成         英紙・配色         写真         ビデオ         その他         収録情報         機材情報         注意・情報           豊吉         ファイル         タイトル         コメント           0001         HTMLアルバムチラシ.jpg         HTMLアルバム・         コメント           0003         dxsetup.exe         Direct X 8c         Direct X 8c         Direct X 8c           0004         Setup.exe         Direct X 8c         Direct X 8c         Direct X 8c           0006         最初にお読みくださ         最初にお読…         アルバムソフトのインストールのセットアップファイルです。公要であればインストール           0006         最初にお読みくださ         B/Mにお洗…         アルバムソフトのインストーンレロセットアップファイルです。         Suge のたえま(見)           0006         最初にお読みくださ         朝加にお読…         アルバムソフトのインストーンレロセットンクシールです。         Suge なったいです。           0007         ワードデータ.xls         エクセルデータ         例えばワートなどのデータは・・・ワードデータを開くことが出来る場           0008         denden.wav         豆太鼓の音         写真ページにあるでんでんた太鼓の音         Direct X 8c           0017         ワードデータ.ula         フ・ローラー…         コ・コーラウエストレッドスパークスのロゴです。ひょんなことからの           0018         denden.wav         豆太鼓の音         マー・ジェークストレッドスパークスのロゴです。ひょんなことからっ           019         ccwg_rug.ipg         コカ・コーラー・ハーラウンムキレッドストレッドストレッ                                                                                                    | 4++-                                    |                                                                       |                                                                                                    |           | アルバム                         | ).0 : 配布CD用                                          | // Ver. 1.2.0                                              | 成支援ツール                                                        | アルバムព                                                | HTML                                              |
|----------------------------------------------------------------------------------------------------|-----------------------------------------|-----------------------------------------------------------------------|----------------------------------------------------------------------------------------------------|-----------|------------------------------|------------------------------------------------------|------------------------------------------------------------|---------------------------------------------------------------|------------------------------------------------------|---------------------------------------------------|
| 構成         表紙・配色         写真         ビデオ         その他         収録情報         機材情報         注意・情報           0001         HTMLアルバム作成支法         コメント         コメント           0001         HTMLアルバムチラシ.jpg         HTMLアルバムチラシ.jpg         HTMLアルバムチラシ.jpg         HTMLアルバム         ホッールの案内用チラシです。。。           0003         dxsetup.exe         DirectX % co.         DirectX % co.         DirectX % co.         シールののないたち、           0004         Setup.exe         DirectX % co.         DirectX % co.         DirectX % co.         シールのないたち、           0005         最初にお読みくださ         最初にお読みくださ         最初にお読みください         WDMA とったいたち、         シールシント           0006         エクセルデータ         日本         アルバムンフトのインストール前にお洗みください。         シーズの使用         シーズのシント           0007         ワードデータ.doc         ワードデータ         例えばワードなどのデータは・・・ワードデータを開くことが出来る環         0008         cemeurs.jpg         コカ・コーラ・         コカ・コーラウエストレッドスパークスのロゴです。ひょんなことから、           0009         ccw_mus.jpg         コカ・コーラ・         コカ・コーラウエストレッドスパークスのロゴです。ひょんなことから、         ジェ           ダイトル:         HTMLアルバム作成支援ツール WOOCWHTMLアルバム作成支援ツ         ゴ加         潮水         一価           メント:         THMLアルバム作成支援ツール WOOCWHTMLアルバム作成支援ツ         ゴ加         「加         一価           オント:         T                                                                                                    | 「香華!!!!!!!!!!!!!!!!!!!!!!!!!!!!!!!!!!!! | 〈 新規制作 基本設定 情報                                                        | 開く                                                                                                    |           | 明                            | カリンク・他の説                                             | 自動                                                         | 7                                                             | 亨企画                                                  |                                                   |
| 番号         ファイル         タイトル         コメント           0001         HTMLアルバム作成支         HTMLアルバム作成支援ウールのPOPEのマニュアルです。同じようなこと           001         HTMLアルバムチラシ.jpg         HTMLアルバム作成支援ウールのPOPEのマニュアルです。同じようなこと           001         HTMLアルバムチラシ.jpg         HTMLアルバニ、           001         Arsetup.exe         DirectX %         DirectX %           0014         Setup.exei         HTMLアルバニ、         HTMLアルバム作成支援ウールのマラファイルです。           0016         最初にお読みくださ         最初にお読         PUバムンクトクシストール           0017         ワードデータ.xls         アレクセルデークタ         例えばワードなどのデータは・・・ エクセルデータを開くことが出来る時           0017         ワードデータ.doc         ワードデータ         例えばワードなどのデータは・・・ エクセルデータを開くことが出来る時           0017         ワードデータ.doc         ワードデータ         例えばワードなどのデータは・・・ ワードデータを開くことが出来る時           0018         denden.wav         豆太鼓の音         写真ページにあるでんでん太鼓の音声ファイルです。           0019         ccw_rus.jpg         コカ・コーラ・         コカ・コーラ・         コカ・コーラ・クストレッドスパークスのロゴです。ひょんなことから、           マーク         *         ●          *         *           「ビタ         ●         ●          *         *           「クスの日本の         ●         ●         ●         *         *           「ビタ                                                                                                    |                                         | 報 注意・情報                                                               | 青報 │ 機材 情幸                                                                                                    | 収録情       | その他                          | ミー ビデオ                                               | 写真                                                         | 表紙・配色                                                         | 成                                                    | 構                                                 |
| 0001         HTMLアルバム作成支援         HTMLアルバム作成支援シールのの2版用 子シです。。。           0002         HTMLアルバムチラシ」の         HTMLアルバハ         本ツールの案内用 子シです。。。           0003         dxsetup.exe         Direct X 80         Direct X 80         Direct |                                         |                                                                       |                                                                                                    | • ト       |                              | タイトル                                                 | /                                                          | ファイル                                                          |                                                      | 番号                                                |
| 0002       HTMLアルバムチラシ.jpg       HTMLアルバ       本ツールの案内用チラシです。。。         0003       dxsetup.exe       DirectX % co       DirectX % co         0004       Setup.exe       DirectX % co       DirectX % co         0005       最初にお読みくださ       最初にお読み       TMLアルバム作成支援ツールのセットアップファイルです。公要であればインストール         0006       エクセルデータ.xls       エクセルデータ       例えばエクセルなどのデータは・・・エクセルデータを開くことが出来。弱         0007       ワードデータ.doc       ワードデータ       例えばワードなどのデータは・・・ワードデータを開くことが出来。弱         0008       denden.wav       豆太鼓の音       写具・ペジにあるでんでん太鼓の音声ファイルです。         0009       ccw_rus.jps       コカ・コーラ       コカ・コーラウエストレッドスパークスのロゴです。ひょんなことから、         0019       ccw_rus.jps       コカ・コーラ       コカ・コーラウエストレッドスパークスのロゴです。ひょんなことから、         1       エ       エ       ゴカ・コーラ       コカ・コーラウエストレッドスパークスのロゴです。ひょんなことから、         2       シールWDOCWHTMLアルバム作成支援ツ       ゴカ・コーラウエストレッドスパークスのロゴです。ひょんなことから、       ゴカ・コーラ・・         3       ノント:       HTMLアルバム作成支援ツール 解説書       ゴカ・コーラ・・       ゴカ・コーラ・・         コメント:       ボガルド、       新動       一括追加       その         イドロアルバム作成支援ツールのPDFD版です。       ゴ加       ゴ加       ゴルー         ロレバムなどのラッドのPDFのです。       ゴカ・コーラ・・       ゴ加       前加       一括追加                                                                                                    | ことをクドクドと                                | マニュアルです。同じようなことをクト                                                    | ツールのPDF版マ                                                                                                    | 作成支援ツ     | HTMLアルバム                     | HTMLアルバ                                              | 成支                                                         | ルバム作成                                                         | HTML7                                                | 0001                                              |
| 0003       dxsetup.exe       DirectX 80 のセットアップファイルです。必要であればインストール         0004       Setup.exsi       HTMLアルバ       HTMLアルバA作成支援ツールのセットアップファイルです。必要であればインストール         0005       最初にお読みくださ       最初にお読み、アルバムソフトヘル前にお読みくださ       のののセットアップファイルです。公園であいまた。         0006       エクセルデータ.xls       エクセルデータ       例えばワントレントール前にお読みくださ         0007       ワードデータ.doc       ワードデータ       例えばワントなどのデータは・・・ワードデータを開くことが出来る時         0008       denden.wav       豆太鼓の音       写えたのさくたべん太鼓の音声ファイルです。         0009       ccw_rug.jpg       コカ・コーラ       コカ・コーラウエストレッドスパークスのロゴです。ひょんなことから、         1       データ:       参照       参照/編集       リスト操作         1       ビスクイトル:       HTMLアルバム作成支援ツール ¥0002¥HTMLアルバム作成支援ツ       ゴ加       削除       香動       一括追加       その         マイトル:       HTMLアルバム作成支援ツール 解説書       コント:       ゴボ       削除       小曲       一括追加       その         オント:       HTMLアルバム作成支援ツールのPDFDF版でニュアルです。       ご注意!       ご注意!       ご注意!       ごたま       ごたま       1       1                                                                                                    |                                         |                                                                       | シです。。。                                                                                                    | 【内用チラシ    | 本ツールの第                       | HTMLアルバ                                              | ラシ.jpg                                                     | ?ルバムチ言                                                        | HTML7                                                | 0002                                              |
| 0004       Setup.msi       HTMLアルバム作成支援ツールのセットアップファイルです。(b)正式使)         0006       最初にお読みくださ       最初にお読みくださ       取りにお読みくださ         0007       ワードデータ.xls       エクセルデータ       例えばワードなどのデータは・・ワードデータを開くことが出来の現         0007       ワードデータ.doc       ワードデータ       例えばワードなどのデータは・・ワードデータを開くことが出来の現         0008       denden.wav       豆太鼓の音       写真ページにあるでんでん太鼓の音声ファイルです。         009       cow_rus.jpg       コカ・コーラ・       コカ・コーラウエストレッドスパークスのロゴです。ひょんなことから、         1       「       -       -         1       -       -       カ・コーラウエストレッドスパークスのロゴです。ひょんなことから、         2       参照 /編集       -       -         1       -       -       -       -         2       参照 /編集       -       -       -         1       -       -       -       -       -         2       ・       -       -       -       -         2       -       -       -       -       -       -         2       -       -       -       -       -       -         3       -       -       -       -       -       -       -       -       -       -       -       -                                                                                                    | ールしてください。                               | です。必要であればインストールして                                                     | アッブファイルで                                                                                                    | のセットア     | Direct X 9c                  | DirectX 9c                                           | ×e                                                         | dxsetup.e>                                                    |                                                      | 0003                                              |
| 0005       最初にお読みくださ       最初にお読みください。         0006       エクセルデータ.xls       エクセルデータ         0007       ワードデータ.doc       ワードデータ         0008       denden.wav       豆太鼓の音         0009       cow_rus.jps       コカ・コーラ         0009       cow_rus.jps       コカ・コーラ         マーマンストレッドスパークスのロゴです。ひょんなことから、       ロークスのロゴです。ひょんなことから、         マーマンストレッドスパークスのロゴです。ひょんなことから、       ロークスのロゴです。ひょんなことから、         マーマンストレッドスパークスのロゴです。ひょんなことから、       ロークスのロゴです。ひょんなことから、         マーマンストレッドスパークスのロゴです。ひょんなことから、       ロークスのロゴです。ひょんなことから、         マーマンストレッドスパークスのロゴです。ひょんなことから、       ロークスのロゴです。         マークストレッドスパークスの口ゴです。       ロークスのロゴです。         マークストレッドスパークスの口ゴです。       ロークストレッドスパークスの口ゴです。         マークストレッドスパークスの口ゴです。       ロークストレッドスパークスの口ゴです。         マークストレッドスパークスの口ゴです。       ロー方         ロークス・       ロークストレッドスパークスの口ゴです。         マークストレッドスパークスの口ゴです。       ローろ         マークストレッドス・       HTMLアルバム作成支援ツール         ローカンコークス・       解説書         コンント:       ロールジントン         HTMLアルバム作成支援ツールのPDFE版マニュアルです。       ロークストレットレッドマントリッドマークストレットレットレットレットレットレットレットレットレットレットレットレットレット                                                                                                    | 式使用には制限解                                | アップファイルです。 <b>正式使用には</b>                                              | ツールのセットア                                                                                                    | 作成支援ツ     | HTMLアルバム                     | HTMLアルバ                                              | si 👘                                                       | Setup.msi                                                     |                                                      | 0004                                              |
| 0006       エクセルデータ.xls       エクセルデータ       例えばワードなどのデータは・・・エクセルデータを開くことが出来る現         0007       ワードデータ.doc       ワードデータ       例えばワードなどのデータは・・・ワードデータを開くことが出来る現         0008       denden.wav       豆太鼓の音       写真ページにあるでんでん太鼓の音声ファイルです。         0009       ccw_rus.jps       コカ・コーラ・       コカ・コーラウエストレッドスパークスのロゴです。ひょんなことから、         ブータ       ・参照 参照/編集       リスト操作         [C:¥0ATA¥HTMLアルバム作成支援ツール¥DOC¥HTMLアルバム作成支援ツ       通加 削除 移動 一括適加 その         タイトル:       HTMLアルバム作成支援ツール 解説書         コメント:       HTMLアルバム作成支援ツールOPDF0版マニュアルです。         HTMLアルバムなことをクドクドと書いてます(``;;       ニ                                                                                                    |                                         | 読みください。                                                               | ストール前にお謬                                                                                                    | トのインス     | アルバムソフ                       | 最初にお読                                                | ださ                                                         | お読みくだ                                                         | 最初に                                                  | 0005                                              |
| 0007     ワードデータ.doc     ワードデータ     例えばワードなどのデータは・・・ワードデータを開くことが出来る時       0008     denden.wav     豆太鼓の音     写真ページにあるでんでん太鼓の音声ファイルです。       009     cow_rus.jpg     コカ・コーラ・・・     コカ・コーラウエストレッドスパークスのロゴです。ひょんなことから、       1     データ : 参照     参照/編集     リスト操作       1     「こ*40ATA¥HTMLアルバム作成支援ツール¥DOC¥HTMLアルバム作成支援ツ     ノスト操作       コメント:     HTMLアルバム作成支援ツール 解説書       コメント:     HTMLアルバム作成支援ツールのPDFE取マニュアルです。       ロレバムなどをジャットのPDFE取マニュアルです。     ニ                                                                                                    | 出来る環境が必要                                | エクセルデータを開くことが出来る環                                                     | データは・・・エ                                                                                                    | :ルなどのデ    | 例えばエクセ                       | エクセルデータ                                              | タ.×ls                                                      | ·セルデータ                                                        | I.                                                   | 0006                                              |
| 0008         denden.way         豆太鼓の音         写真ページにあるでんでん大鼓の音声ファイルです。           0009         ccw_rug.jpg         コカ・コーラ・         コカ・コーラウエストレッドスパークスのロゴです。ひょんなことから.           マーク         アーク         ・         ・           マーク         ・         ・         ・           マーク         ・         ・         ・           マーク         ・         ・         ・           マーク         ・         ・         ・           マーク         ・         ・         ・           マーク         ・         ・         ・           マーク         ・         ・         ・           マーク         ・         ・         ・           マーク         ・         ・         ・           マーク         ・         ・         ・           マーク         ・         ・         ・           マーク         ・         ・         ・           マーク         ・         ・         ・         ・           マーク         ・         ・         ・         ・           マーク         ・         ・         ・         ・           マーク         ・         ・         ・         ・           マーク                                                                                                    | る環境が必要です。                               | ードデータを開くことが出来る環境が                                                     | ータは・・・ワー                                                                                                    | などのデー     | 例えばワート                       | ワードデータ                                               | ?.doc                                                      | ードデータ                                                         | 7                                                    | 0007                                              |
| 0009       cow_rug.jpg       コカ・コーラ・ハ. コカ・コーラウエストレッドスパークスのロゴです。ひょんなことから、         イ       データ : 参照 参照/編集       リスト操作         「C: ¥DATA¥HTMLアルバム作成支援ツール¥DOC¥HTMLアルバム作成支援ツ       ジスト操作         メント:       HTMLアルバム作成支援ツール 解説書         コメント:       HTMLアルバム作成支援ツールのPDF版マニュアルです。         ITMLアルバムなた成支援ツールのPDF版マニュアルです。       ご注意!                                                                                                    |                                         | ファイルです。                                                               | でん太鼓の音声つ                                                                                                    | あるでんで     | 写真ページに                       | 豆太鼓の音                                                | av                                                         | denden.wa                                                     |                                                      | 0008                                              |
| データ : 参照 参照/編集     リスト操作       [C:¥DATA¥HTMLアルバム作成支援ツール¥DOC¥HTMLアルバム作成支援ツ     追加 削除 移動 一括追加 その       オメント:     HTMLアルバム作成支援ツール 解説書       コメント:     HTMLアルバム作成支援ツールのPDF版でニュアルです。       町にようなことをうドクドと書いてまず(^^;;)     二注意!                                                                                                    | いら、応援させて                                | スのロゴです。ひょんなことから、応携                                                    | <sub>ノッドス</sub> パークス                                                                                                    | ウエストレ     | コカ・コーラ                       | コカ・コーラ                                               | Pg                                                         | ccw_rug.jp                                                    |                                                      | 0009                                              |
| 最新版は・・・http://yumekikaku.jp/soft/html_slbum/<br>を参照してください。<br>WEBで公開する場合は、ファイル名に気を<br>付けてください。                                                                                                    | その他 全削除                                 | 1除 移動 一括追加 その他<br>のデータは、ファイル名がタイトル<br>されます。<br>聞する場合は、ファイル名に気を<br>さい。 | リスト操作           追加         高畑           ご注意!         ジニングの<br>としてで、ため、<br>やけってきて、<br>です。           WE BE でくたる         開め | <u>携ッ</u> | 7ルバム作成支<br>聾<br>す。<br>album/ | 集<br>ール¥DOC¥HTMLフ<br>援ツール 解説員<br>版マニュアルで<br>てます(^^;; | 参照/編<br>作成支援ツ<br>『ム作成支援<br>ツールのPDF<br>フドと書い1<br>ジumekikaku | <u>参照</u><br>Lアルバムイ<br>HTMLアルバ<br>作成支援ック<br>・http://s<br>ださい。 | ータ :<br>DATA¥HTM<br>イトル:<br>メント:<br>アルバムこ・く<br>版照してく | ・<br>デ、<br>に:¥C<br>タ・<br>コ;<br>用TMLご<br>最新<br>を参い |

指定したフォルダ内のデータを一括登録します。 ファイル選択ウインドウで任意のフォルダを開き「OK」 ボタンを押すと、そのフォルダ内にある全てのファイルが 登録されます。

[その他] ボタン

データの整列や変換(インポート/エクスポート)など に関する機能を呼び出します。(→4-4-9)

[全削除] ボタン 登録情報を全て削除します。

---- その他の操作 ----

[参照] ボタン リスト上の選択された項目に対するファイルを指定しま

す。このボタンをクリックすることでファイル選択用のウ インドウが開きます。 (→4-4-1)

[参照/編集] ボタン

Windows に対して選択したファイルを開くように指示し ます。ファイルの拡張子に対して関連付けられたソフトウ ェアがあれば自動的に起動します。

関連付けが無いか何らかの理由でプログラムの起動が出 来なかった場合はメッセージを表示します。

[タイトル] 入力

設定したファイルに対するタイトルを入力します。 「追加」「一括追加」ボタンでファイルを選択するとと りあえず拡張子を除いたファイル名が自動的に入ります。

[コメント] 入力

設定したファイルに対するコメントを入力します。 HTMLタグの埋め込みも可能です。(→5-9) 枠内でダブルクリックすることで別窓編集が可能になり ます。

# 4-3-6 収録情報タブ

著作権情報やアルバム全体に対する説明な どを設定します。

ここで設定された内容は、アルバムの「収録 情報」ページに表示されます。

コメントの内容は1行あたり全角換算35 文字程度で明確な改行を入れてください。HT MLタグの埋め込みも可能です。(→5-9)

「団体名」~「注意事項」の内容はアルバム 新規制作時の初期値として、基本情報に登録し ておくことも出来ます。 (→4-2)

「HomePage」と「e-mail」の項目はアルバム 上でリンクの設定がなされます。

# 4-3-7 機材情報タブ

撮影に使用した機材などの情報を記入し ます。

ここで設定された内容は、アルバムの「収 録情報」ページに表示されます。

入力の際は1行あたり全角換算35文字 程度で明確な改行を入れてください。HTM Lタグの埋め込みも可能です。( $\rightarrow$ 5-9)

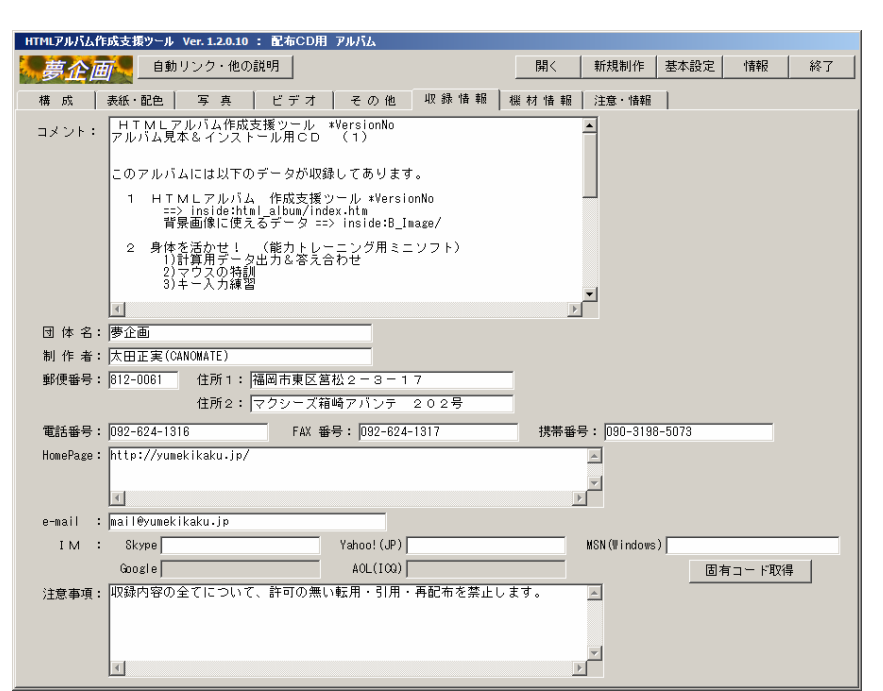

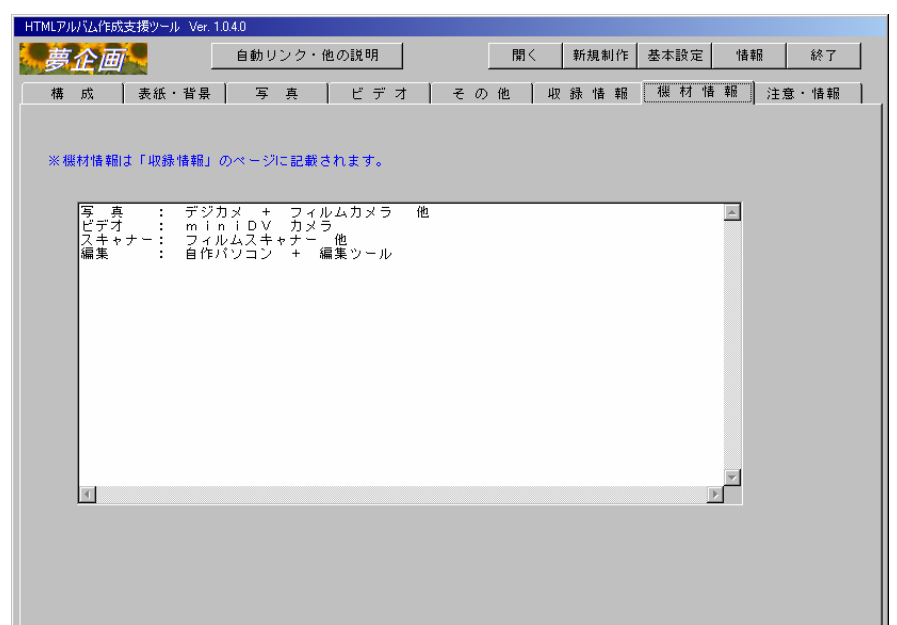

### 4-3-8 注意・情報タブ

このアルバムの閲覧や使用に関する注意 事項などを記入します。

ここで設定された内容は、アルバムの「注 意・情報」ページに表示されます。

入力の際は1行あたり全角換算35文字 程度で明確な改行を入れてください。HTM Lタグの埋め込みも可能です。( $\rightarrow$ 5-9)

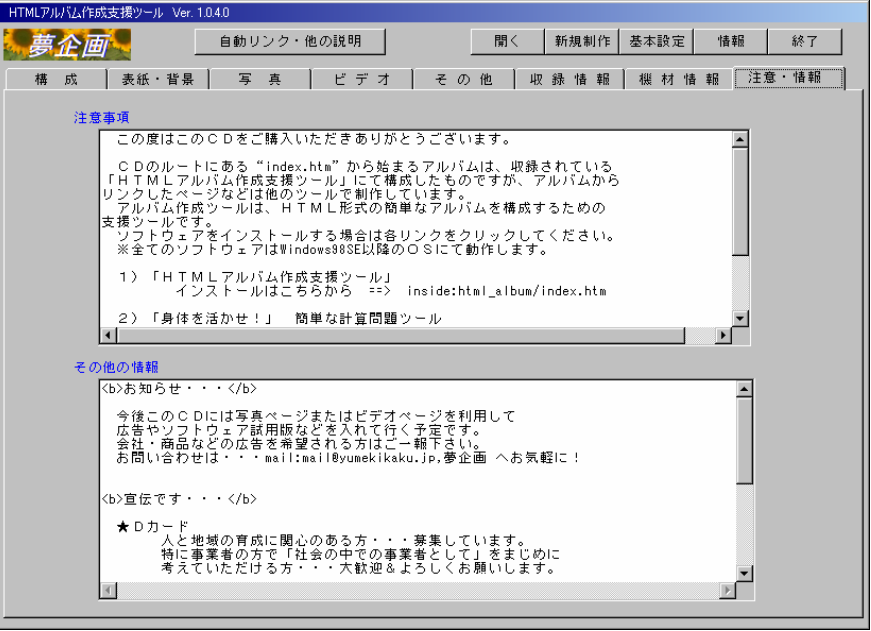

4-4 その他のウインドウ(機能)

# 4-4-1 ファイル選択

このウインドウは対象とするデータファイルやフォルダを指定するためのウインドウです。 外観や機能は使用しているPCの環境により変化します。

※アルバムを作成するフォルダ(...html¥)内で、本ツールによって作成されるフォルダ内にあるファイルは、管理データの 各リストへ登録することは出来ません。

このウインドウが開いた時点では、表示されるファイルの種類(拡張子)が制限されています。よって実際にはなにがし かのファイルが存在しているにもかかわらずそれらが表示されない場合がありますので注意してください。 全てのファイルを表示する場合は、[ファイルの種類]のリストから「すべてのファイル」を選択します。

操作方法

目的のファイルを選択した 後に[開く]ボタンをクリッ クするか、あるいは目的のフ ァイルを示すアイコンをダブ ルクリックすることで、アル バム管理データの編集領域に ファイルが設定されます。

写真ページなどで画像の選 択を行う場合は、右の画面の 様にウインドウ右上のアイコ ンをクリックし、表示される メニューから「縮小版」ある いは「縮小表示」を選択する ことで縮小画像が表示され、 選択し易くなります。(※表 示できるファイルの種類は限 られていますので全ての画像 ファイルが表示できる訳では ありません)

またご使用の環境により、 画像が表示された状態で画像 の回転を行うことが出来ま す。目的の画像の上で右クリ ックしコンテキストメニュー を表示してみてください。「右 方向に回転」や「左方向に回 転」などのメニューがあれば それらを選択することで画像 の回転が可能です。

| ファイルを開く                                                                                            |                                                                                                    |                                                                                                    |                                                                                                    |                                                                                                    |                                                                                                    |                                                                                                    |                                                                                                    | ?×   |
|----------------------------------------------------------------------------------------------------|----------------------------------------------------------------------------------------------------|----------------------------------------------------------------------------------------------------|----------------------------------------------------------------------------------------------------|----------------------------------------------------------------------------------------------------|----------------------------------------------------------------------------------------------------|----------------------------------------------------------------------------------------------------|----------------------------------------------------------------------------------------------------|------|
| ファイルの場所型:                                                                                          | C Hoops                                                                                                    |                                                                                                    |                                                                                                    |                                                                                                    | • +                                                                                                    | 🖻 📸 🎹                                                                                                    |                                                                                                    |      |
| <ul> <li>最近使ったファイル</li> <li>デスクトップ</li> <li>デスクトップ</li> <li>マイドキュメント</li> <li>マイ ニンピュータ</li> </ul> | © 0001.jpe<br>© 0002.jpe<br>© 0003.jpe<br>© 0004.jpe<br>© 0005.jpe<br>© 0005.jpe<br>© 0007.jpe<br>© 0009.jpe<br>© 0010.jpe<br>© 0011.jpe<br>© 0012.jpe<br>© 0013.jpe | 0015.jpe     0016.jpe     0016.jpe     0017.jpe     0019.jpe     0020.jpe     0021.jpe     0022.jpe     0023.jpe     0024.jpe     0025.jpe     0026.jpe     0026.jpe     0026.jpe     0028.jpe     0028.jpe | 0029.jpe     0030.jpe     0030.jpe     0031.jpe     0032.jpe     0033.jpe     0035.jpe     0036.jpe     0036.jpe     0036.jpe     0037.jpe     0039.jpe     0039.jpe     0040.jpe     0040.jpe     0041.jpe     0042.jpe | 0043.jpe     0044.jpe     0045.jpe     0045.jpe     0045.jpe     0047.jpe     0049.jpe     0049.jpe     0050.jpe     0050.jpe     0051.jpe     0052.jpe     0053.jpe     0055.jpe     0055.jpe     0055.jpe     0055.jpe     0055.jpe     0055.jpe | 0057.jpe     0058.jpe     0059.jpe     0060.jpe     0060.jpe     0061.jpe     0062.jpe     0063.jpe     0064.jpe     0065.jpe     0066.jpe     0066.jpe     0066.jpe     0066.jpe     0068.jpe     0069.jpe     0069.jpe     0069.jpe     0069.jpe     0069.jpe | 0071.jpe     072.jpe     072.jpe     073.jpe     074.jpe     075.jpe     075.jpe     076.jpe     077.jpe     077.jpe     079.jpe     0079.jpe     0080.jpe     0081.jpe     0082.jpe     0083.jpe     0083.jpe     0084.jpe | 0085.jpe     0086.jpe     0086.jpe     0087.jpe     0089.jpe     0090.jpe     0090.jpe     0090.jpe     0090.jpe     0090.jpe     0093.jpe     0094.jpe     0095.jpe     0096.jpe     0096.jpe     0096.jpe     0098.jpe |      |
| マイ ネットワーク                                                                                          | <u> </u>                                                                                                    |                                                                                                    |                                                                                                    |                                                                                                    |                                                                                                    |                                                                                                    |                                                                                                    | ▶    |
|                                                                                                    | ファイル名( <u>N</u> ):                                                                                                    |                                                                                                    |                                                                                                    |                                                                                                    |                                                                                                    | •                                                                                                    | 開                                                                                                    | 0    |
|                                                                                                    | ファイルの種類                                                                                                    | i(T): 画像                                                                                                    | 東ファイル(JPG,                                                                                                    | tif, png, gif                                                                                                    | F, BMP)                                                                                                    | •                                                                                                    | キャン                                                                                                    | 1211 |
|                                                                                                    |                                                                                                    |                                                                                                    |                                                                                                    |                                                                                                    |                                                                                                    |                                                                                                    |                                                                                                    |      |

このアイコンをクリックし、

メニューから「縮小版」ある

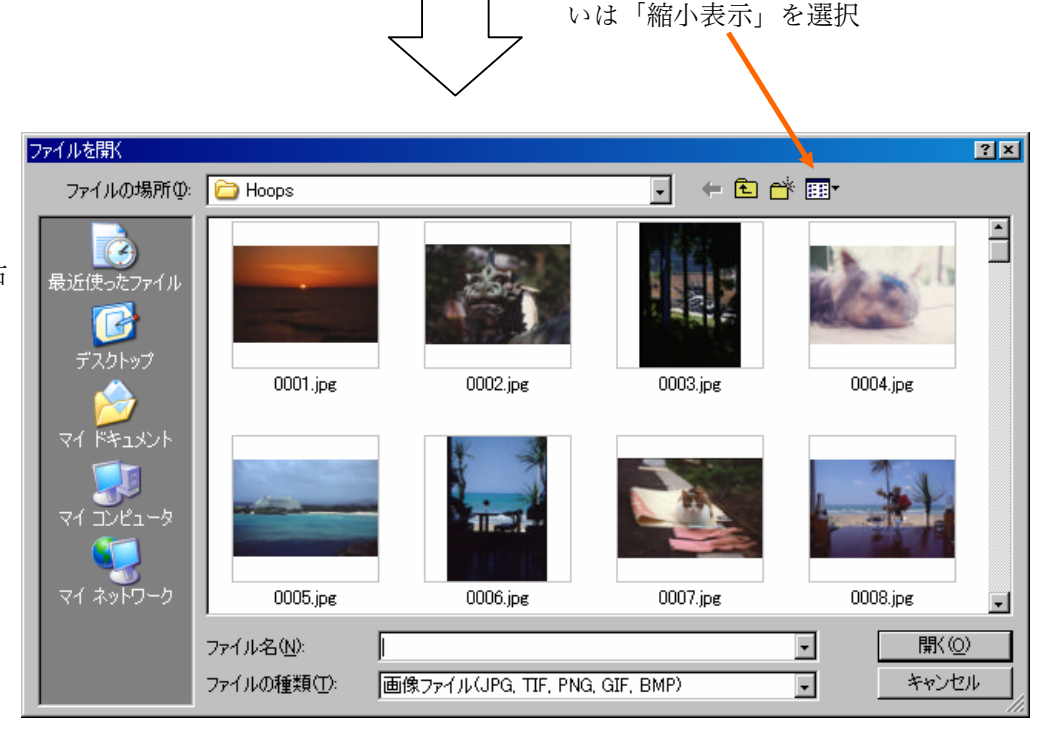

# 4-4-2 フォントと色の選択

### ◎フォントの選択

このウインドウは表紙のタイトルに使用するフ ォントを指定します。

ウインドウの外観は使用しているPCの環境に より変化します。

# フォントの表示は、アルバムを閲覧するPCの 環境に大きく依存します。

よって出来るだけ多くの環境で同じようなデザ インを再現出来るように、標準的なフォントを指 定することをおすすめします。

日本語であれば「MS 明朝」「MS P明朝」「MS ゴシック」「MS Pゴシック」

| 2021                                                                                                    |                                                    |                                    |             |
|----------------------------------------------------------------------------------------------------|----------------------------------------------------|------------------------------------|-------------|
| フォント名(E):<br>MSゴシック<br>小 MS 明朝<br>小 MS 明朝<br>小 MS Blai<br>の MV Boli<br>か NSimSun<br>か OCRB<br>で OzHandicraft BT | スタイル( <u>)</u> ):<br>標準<br>評準<br>科体<br>太字<br>太子 斜体 | サイズ(S):<br>20 22 24 24 26 28 36 48 | OK<br>キャンセル |
| -文字節り                                                                                                    | サンブル<br>Aaああア<br>文字セット(R):<br>日本語                  | ァ亜 <sup>:</sup>                    |             |

欧文であれば、「Arial」「Arial Black」「Comic Sans MS」「Courier」「Courier New」「Times New Roman」「Impact」 「Verdana」などをお奨めします。

[フォント名] [スタイル] [サイズ] [文字飾り] などを指定して [OK] ボタンを押してください。 フォントの選択処理を中止する場合は [キャンセル] ボタンを押します。

※1 [サイズ] の単位は「ポイント」です。

2 文字フォントの指定は以下の様に設定されます。

表紙ページのタイトル:

第一フォントは指定の文字フォントが設定されます。
 第二フォントは指定したフォント名に「明朝」の文字があれば、「リュウミンライト-KL」、
 それ以外は「Osaka」を設定し、プロポーショナルを示す「P」の文字がなければ「-等幅」を
 追加したフォント名を設定します。
 上記以外の文字 :

第一フォントとして「MS ゴシック」、第二フォントとして「Osaka-等幅」に固定。

# ◎色の選択

このウインドウは背景色や文字色などを指 定する場合に表示されます。

ウインドウの外観は使用している P C の環 境により変化します。

色を指定する場合は、[基本色]または[作 成した色]の中から所望の色を選択し[OK] ボタンを押します。

新規に色を作成する場合は右側のカラーマ トリックス及び明るさ調整のスライダーを操 作して所望の色を設定してください。(詳しい 操作方法は、各領域の上にマウスカーソルを置 き右クリックするとヘルプメニューが表示さ れるので、それを参照してください。

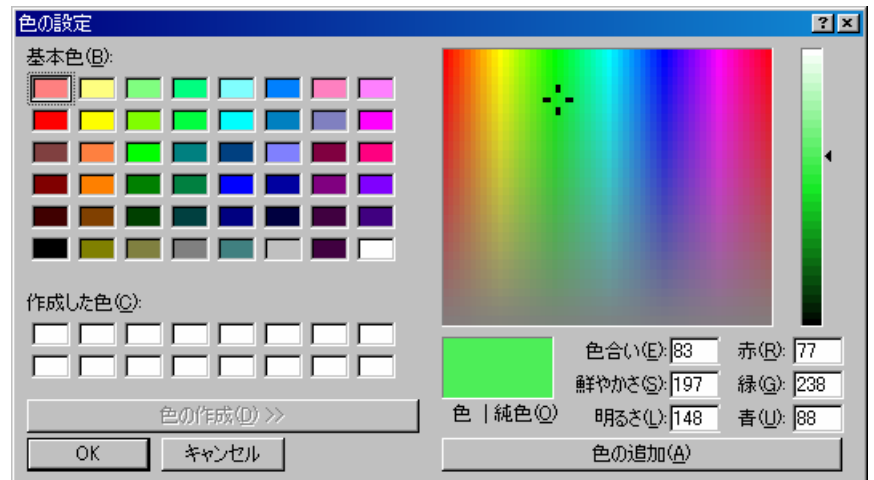

事前に「作成した色」の欄のどこかの枠を指定しておいて [色の追加] ボタンを押すと、指定された枠に色が登録されま す。

# 4-4-3 簡易編集・簡易検査

生成したアルバムデータの編集や個別のコ メントなどを設定する場面で利用できます。 アルバムデータを編集する場合は構成タブ の「編集・検査」ボタンを押します。

コメントの内容を編集する場合は各コメン ト編集領域にてコンテキストメニューを表示 し「別窓編集」を選択するか、編集領域上で ダブルクリックしてください。

このウインドウでは、テキスト編集機能と タグの組み合わせを簡易チェックする機能を 有しています。またコンテキストメニューよ り主要タグの雛形も入力可能です。 HTMLデータ 簡易編集 & 簡易タグ検査 C:¥temp¥配布用HTMLアルバム¥html¥finfo.htm 閱 T=-: UTF-8 • 保存 フォント ラップ タグ検査 位置切换 タグリスト: ody background="data/BackImage.jpg" bgproperties="fixed" vlink="#0000FF" style="line-hei¿ iconter> Conter> Chr>(table border="0" cellpadding="0" cellspacing="0" style="line-height: 115%; border-coll\_ (tr>(td align="center">(font size="3">収録情報</font> (font size="2">(Stor HTMLアルバム作成支援ツール Ver.1.2.1.0(br>アルバム見本&インストール用CD (1)<br ur> /font> Canon EOS 1V, T90<br>ビデ: 1 ÞÍ Unicode (UTF-8) (65001) 1 省略可能な終了タグの省略は許可していません。
 2 チェックは要素名の組合せのみについて行い、属性などのチェックは行いません。
 3 くSCRIPT ... ~ </SCRIPT>間は検査対象外です。
 4 タク内に不要な空白は入れないで下さい。
 5 写真やビデオのコメントは、1行を30~40文字以内にすることをおすすめします。 終了

[開く] ボタン

アルバムデータの編集時のみ有効になり、 ファイル選択ウインドウ(→4-4-1)が 表示されます。

コメント編集の場合は無効になります。

[保存] ボタン

編集した内容を保存します。

対象がアルバムデータの場合は読込んだファイルに保存 されます。コメント編集の場合は、この画面を閉じた時に元 のコメント内容と置き換わります。

# [フォント] ボタン

編集領域で使用するフォントの仕様を変更します。 フォント選択ウインドウ(→4-4-2)が表示されます。

# [ラップ] ボタン

編集領域の右端で行を折り返すかどうかの表示方法を切 り換えます。

### [タグ検査] ボタン

HTMLタグの組み合わせをチェックします。 省略可能な終了タグの省略は認めていません。

## [位置切換] ボタン

タグ検査でエラーがあった場合、編集領域内に表示された エラー箇所として開始タグ側を表示するか終了タグ側を表 示するかを切り換えます。 [終了] ボタン ウインドウを終了します。

[タグリスト] リスト表示

「タグ検査」の実行でエラーが発見された場合、この枠内 にタグが表示されエラー箇所(編集領域内で選択状態で表示 される)に対応する開始タグが選択状態で表示されます。

注意!

#### ◎内容の編集にはHTMLに関する知識が必要です。

◎「タグ検査」は一般的なタグについて、開始タグと終了タ グの組み合わせを調べています。

タグ内のオプションや書式などについては一切チェック しません。

またスクリプト内の内容についてもチェックは行いません。

- ◎終了タグが省略可能なタグについては、省略を許可していません。
- ◎タグの先頭部分("< x x x ")に不必要な空白などが ある場合は正常に解析できません。
- ◎編集可能な容量は 65kbyte まで(Windows Me までの環境の場合)です。

NT系の場合は使用できるメモリー容量により制限されます。

◎生成されたアルバムデータを編集した場合、再度アルバムの作成処理を行うと、編集結果は破棄されます。

# 4-4-4 メニューの選択と作成

「メニューボタン選択」ウインドウでは、ナビゲー ト用のメニューを指定します。画像ではなくテキスト のメニューを使用する場合は[テキストメニューを使 用する]ボタンを押します。

新しくメニュー画像を作成する場合は[新規作成] ボタンで「メニュー作成」ウインドウを開きます。

「取込みモード」では、ネット上に登録されている メニューをダウンロードする事が出来ます。 メニューボタン 選択 Тор Top 表紙へ To p表紙へ menu 001t.gif menu 002t.gif menu 003t.gif 表紙 enu 004t.gi Top Top Тор 表紙へ Photo menu\_006t.gif menu\_007t.gif nu 008t.gi menu\_005t.gif 写真 表紙へ Top Top Video menu 009t.gif u 011t.gif menu 010t.gif menu 012t.gif ビデオ <Top> Top Top etc. menu 013t.sif menu 014t.png menu 015t.pns その他 Info. 設定では 「テキストメニュー」 が指定されています。 背景色: イメージメニュー操作―― 取込みモード

テキストメニューを使用する

透過色を指定した場合、閲覧する環境によってはうまく機能 しない場合がありますのでご注意下さい。

またフォントの種類によってはスタイルの指定が出来ない 場合もあります。

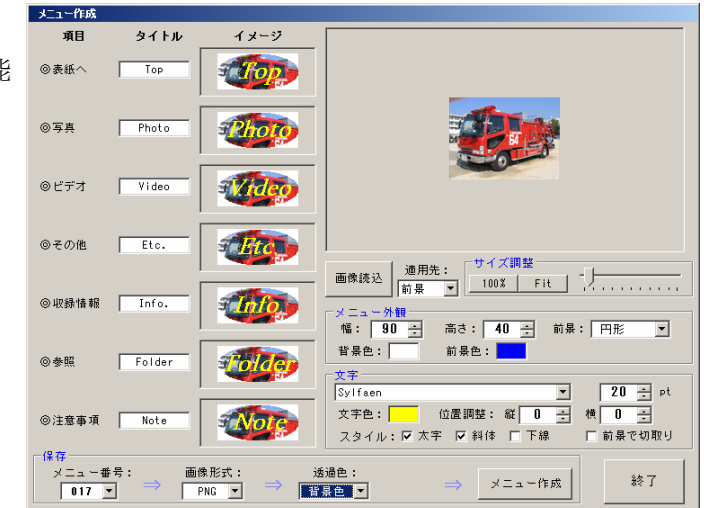

削除 新規作成 番号変更⇒ 016 ▼

イメージ決定

総了

4-4-5 リンクチェック

作成されたアルバムデータをもとに、リンク切れ がないかを簡易チェックします。

チェックは必ずアルバムを最新の状態にして行っ てください。

また外部リンクはネットワークへの接続が必要に なりますので、常時接続でない環境の場合には事前 に接続処理を行っておくことをおすすめします。

#### 4-4-6 ファイル取込み

選択したデータを管理領域の"Data"フォルダに 複写します。

パソコンからファイル形式でデータを扱えるデ ジタルカメラやビデオカメラなどからデータを取 り込む場合などに便利です。

取り込んだデータを写真ページやビデオページ などの登録データとして利用したり、アルバムに関 連したデータの保存などにご利用下さい。

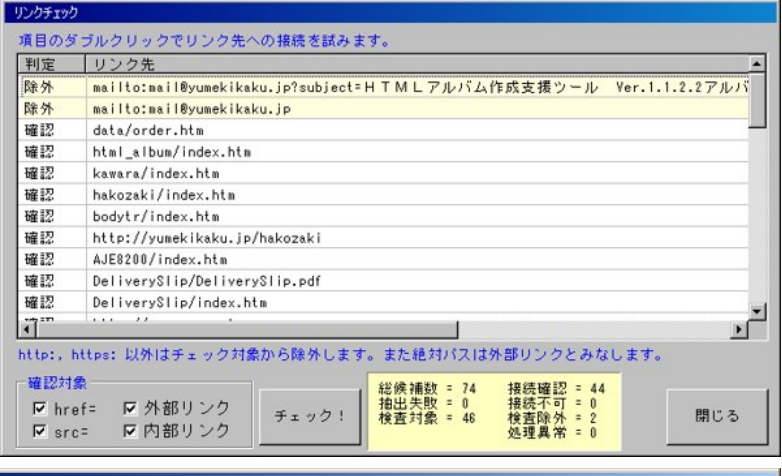

| ファイル取込み(指定のフ                    | ァイルを管理下の "Data   | 『に複写します。】        | )                         |                   |          |
|---------------------------------|------------------|------------------|---------------------------|-------------------|----------|
| コピー元: C:¥temp<br>コピー先: C:¥temp4 | ¥album_test¥Data |                  |                           |                   | A<br>V   |
| <b>T</b>                        |                  |                  |                           |                   |          |
| logo_yume.gif ⇒                 | logo_yume.gif    | : 退避 → 1         | 前ファイルを                    | "OLD" に改名         | ⇒ コピー完了  |
| momo_cutx.jpg →                 |                  | • <u>地</u> 座 → F | 羽ファイルで                    | ULU 144X-6        |          |
|                                 |                  |                  |                           |                   |          |
|                                 |                  |                  |                           |                   |          |
|                                 |                  |                  |                           |                   |          |
|                                 |                  |                  |                           |                   |          |
|                                 |                  |                  |                           |                   |          |
| •                               |                  |                  |                           |                   | <b>F</b> |
|                                 |                  |                  | 黄雄時の伽理                    |                   |          |
| 変更なし                            |                  |                  | <ul><li>① 上書き ○</li></ul> | 除外 <b>€″_</b> OLD | ″を付加     |
|                                 |                  |                  |                           |                   |          |
| ファイル指定                          | 複与実行             |                  |                           |                   | 終了       |

# 4-4-7 印刷処理

設定されているデータをプリンターに出力します。 リスト形式・展示用・CD/DVD ラベル・カレンダーなど のモードがあります。

- 1:「印刷プレビュー」からも印刷可能ですが、リソース を大量に消費することがありますのでご注意下さい。
- 2:印刷イメージを画像として保存した場合の解像度等は 選択されたプリンタードライバーの仕様に従います。
- 3:カレンダーの「休日ルール」は本ソフトウェア提供時 点でのルールを適用しています。また「春分・秋分の 日」は一定の期間(1900~2099年)内を対象にした簡 易計算によって日付を求めています。よって過去や将 来の実際のカレンダーと食い違うこともありますの でご注意下さい。

※追加情報はヘルプを参照してください。

# 4-4-8 アップロード

作成したアルバムデータをインターネット上の サーバーに転送します。

## 重要!

この機能では ".rm", ".ra" などの RealMedia 関連の再生定義ファイル中にある "file://"の文 字列を実際の "http://"形式に変えて転送します。

「WEBアドレス」と「FTPアドレス」の設定 に矛盾が無い様にしておいてください。

### [前処理] 選択

「転送先をクリア」…転送前に対象領域下の全て のフォルダとファイルを削除します。

「WEBを削除」…対象領域に含まれる全てのフ オルダとファイルを削除します。

#### [転送処理] 選択

「通常転送」…すべてのファイルを転送します。 「転送しない」…転送処理を行いません。

「htmlのみ転送」…"htm"または"html"の拡張子を持つファイルのみを転送します。

[リスト内容から選択転送する] チェック

写真・ビデオ・その他の各リストに登録された項目を指定して転送処理を行います。

下のリストにチェックを付けた項目のデータのみが転送されます。

リストに表示される番号とタイトルは現在の設定内容ですが、実際に転送されるデータは生成されたアルバムの内容から 転送されます。よって、アルバム生成後にリスト内容(リストの順序)を変更した場合はリストとデータの不一致が起こり ますので、注意してください。

#### 注意!

1:アルバムの構成に「参照」(フォルダ参照)を含めないで下さい。

2:「転送先をクリアする」及び「WEBを削除する」を行う場合は充分に注意してください。

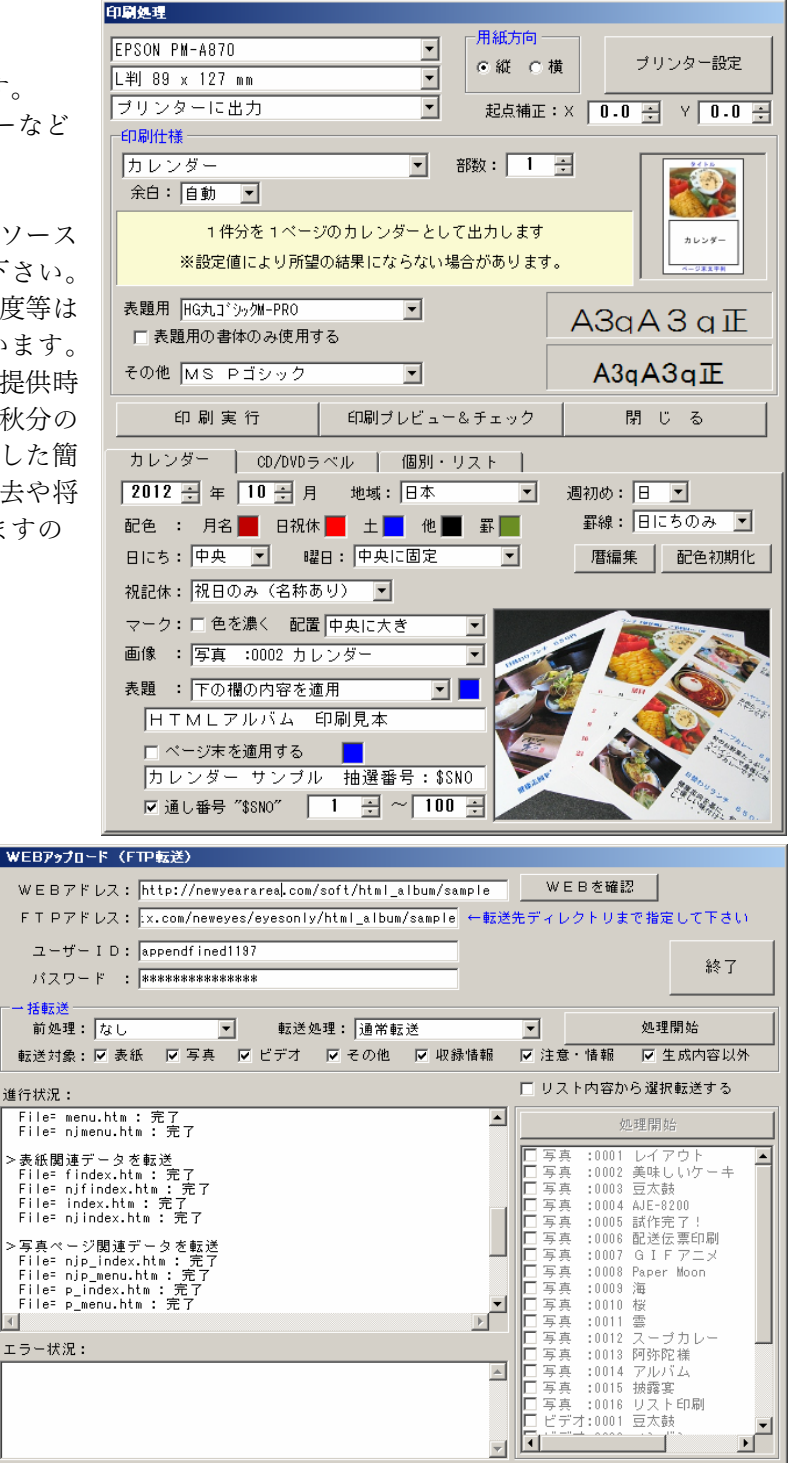

# 4-4-9 その他の処理

各ページのリスト操作等を行います。

#### ◎整列処理

指定の情報を基にリストの整列操作 を行います。

#### ◎タイトル操作

タイトルの消去や指定の情報をタイ トルに適用する操作を行います。

### ◎管理域へ複写

"Data"フォルダ外または管理域外 にあるデータを"Data"フォルダに複 写します。

同時にリストの参照先変更も可能で す。

● 書出し ○ 読込み ● タイトル ○ 撮影日時 ○ ファイル名 ۸ ○ ファイルサイズ ○ ファイル更新日時 -整列順 実行 フォルダ・ファイル指定 O ランダム ⊙ 昇順 〇路順 実行 CSV形式 • タイトル操作= 文字コードは Shift-JIS で出力されます。 各項目の内容はダブルクォート「"」で囲まれ、項 目間はコンマ"、"で区切られます。 1件分の最後は CR+LFコードで終わります。 項目の内容にはコンマや改行文字も含まれます。 項目内容中のダブルクォート文字は「"」の様に 2重にして表します。 最初の行は項目名称が出力されます。 ○ 撮影日時を適用 ○ ファイル名を適用 全消去 ○ ファイル更新日時を適用 C ファイルサイズを適用 \_\_\_\_ 桁を合わせる ○ 連番付け 接頭 🗌 実行 ▶ 既に設定してある分も置換する。 管理域へ複写 ファイル名: 変更しない ▼ ファイル名重複の 場合は上書きされ ます。 実行 🔲 全データを"Data"フォルダへ 画像リサイズ出力 出力先: [ 実行 長辺: 120 ÷ 形式: JPEG ▼ 画質: 80 ÷ % 前回のリスト操作直前の状態に戻す 終了 ▼ 現在の状態を退避する 戻し操作実行

データ変換

### ◎データ変換

CSV形式またはXML形式でリスト内容の出力や入力を行います。 詳しくは「データ変換に関する仕様」 (→5-10) を参照してください。

その他の処理 整列処理

一対象:

- ◎画像リサイズ出力
  - 画像データを指定の長辺に合わせたサイズにして出力します。 画像形式や画質の指定も可能です。

◎前回のリスト操作直前の状態に戻す

リストの内容に変更を加える処理を行った場合、事前に変更前の状態を退避しています。 この処理はその退避内容を復元します。

4-4-10 データ作成ウインドウ

※この機能は「データ作成機能あり」の解除コードを適用された場合に機能します。試用モード及び「データ作成機能なし」の解除コードを適用された状態ではデータの保存及びリストへの登録は行われません。

このウインドウではUSBカメラや DVカメラ等から静止画を取込んだり 音声入力デバイスから音声を取込んだ りすることが出来ます。またコメント やタイトルの入力も可能です。

画像や音声の取込は指定の時間間隔 で定期的に取込んだり、マウスのボタ ンを接点として利用し、外部から取り 込みを指示したりする事が可能です。 またそれらの開始や終了に関する設定 も行えます。

チェックしておいてください。

様々な場面での記録や観察などに利用していただけます。

※おまけ程度に、パーティーなどでメッセージを残してもらう様な場面での使用を想定したモードもありますので、色々試 してみてください。

ご利用にあたっては以下の内容を充分に把握したうえでご利用下さい。

- 1) このウインドウが表示されている間はパソコンのスタンバイモードへの移行などがキャンセルされます。
- 2) USBカメラやDVカメラからの画像が表示されていても取り込みが行えない場合があります。
- 3) 取込のタイミング(時間や接点など)から実際に画像取込や録音が行われるまでには多少の遅れが生じます。
- 4) 音声の最大取込時間は300秒(5分)に制限しています。
- 5) 取込み処理中に次の取り込み指示があった場合は、その回の取込み指示は無視されます。
- 6) 音声の再生や録音時のボリューム調整及びカメラの画像調整に関する機能は実装していません。これらの調整は各機器のドライバーやコントロールパネルを利用して調整してください。
- 7) 音声の入力と出力は別々にデバイスを指定できますが、画像取込音及び登録終了音の出力はプライマリーデバイス(コントロールパネルの音声デバイスで指定されている機器)が使用されます。

※ビデオ機器からの音声録音は接続するピンの選択とオーディオ録音設定の組み合わせで実現できる場合があります。 8) 画像や音声などの取込み時にディスク空き容量のチェックは行いませんので、事前に取込むデータ量と空き容量などを

- 9)取込みのタイミングで「接点」を指定した場合の「接点」とはマウスのクリック動作を指します。 「接点」入力をご利用の場合は、夢企画の販売する「接点出しマウス」を是非ご利用下さい。
- 10) 自動取込モードで画像と音声を取込む様に設定した場合、画像の取込音を出力する様に設定していると音声データとして録音される場合があります。この場合は画像取込音を発しないようにするか、マルチメディアのコントロールパネル等にて録音ソースの設定を変更してください。
- 11) 取込んだ画像や音声のデータは全て管理領域の"Data"フォルダ(→4-3) に格納されますので、ファイル名の重複 には注意してください。
- ※カメラ等の接続と動作確認は以下の条件で行っています。カメラのドライバーなどにより接続出来ない場合や、接続でき ても取込が出来ない場合があります。今後は汎用的に使用出来る様に改善していく予定です。 USBカメラはDirect Show対応の物を、DVカメラはリアルタイム画像を出力出来るタイプのものをご利用下さい。
  - OS : Windows XP Pro SP3 (512MB Intel Celeron 1G / 384MB AMD Duron 1G)
  - カメラ: LOAS MCM-07BK (USB Camera), SHARP VL-MR1 PRO (Digital Video Camera IEEE1394)
  - 音声 : オンボードオーディオデバイス, ONKYO WAVIO SE-U33HUB (USB Audio)

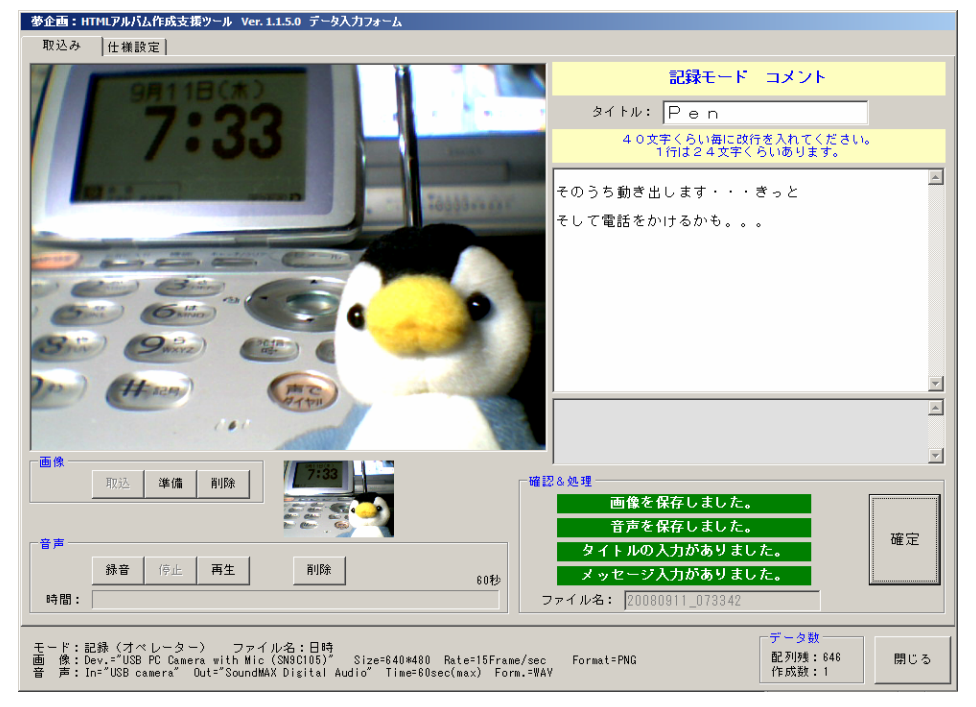

# 5 データ仕様・その他資料

- 5-1 アルバム管理データに登録できるファイル形式と再生プログラムの割り当て: (拡張子) 音声や動画ファイルの規格は様々で、専用のプログラムが必要な場合もあります。 本ツールではマルチメディアの再生用タグを以下の様に組み込みます。
  - 再生ツールを指定する場合 拡張子から判断し、本来の再生ツールを割り当てる OBJECT タグと EMBED タグを生成します。 下表に於いて割り当てを設定していないファイル形式には構成タブの「プレーヤー」(→4-3-1) で指定された処理を適用します。
  - ※ツールを指定しても環境により再生できない場合や指定外のツールが再生を行う場合もあります。 2)再生ツールを指定しない場合

拡張子に関係なく全てを単純な EMBED タグで構成します。

# 5-1-1 写真(静止画像)

このツールの編集ウインドウ内で表示可能な画像の種類は、以下の表の様になっています。通常はこれらの 画像形式と拡張子のものを使用してください。

ファイル選択ウインドウでの初期の拡張子指定と写真ページ編集タブ(→4-3-3)の「一括追加」およびドラッグ&ドロップでの追加では、表に記載の拡張子が対象となります。ただしファイル選択ウインドウでは他の拡張子のファイルを選択することも可能ですが、規定のデータ形式でない画像ファイルは編集ウインドウで表示できませんし、アルバム生成時の縮小画像も作成されません。

| ツール上で表示できるデータ形式                         | 一般的な拡張子     | アルバム上での扱い              |  |
|-----------------------------------------|-------------|------------------------|--|
| BMP(Bit Map)                            | . bmp       |                        |  |
| TIFF (Tag Image File Format)            | .tif, .tiff | 表示用として.jpg へ変換         |  |
| JPEG (Joint Photographic Experts Group) | .jpg, .jpeg | - 1 jpg への変換収録可能       |  |
| PNG (Portable Network Graphics)         | . png       |                        |  |
| GIF (Graphics Interchange Format)       | .gif        |                        |  |
| ICON                                    | .ico        | 無加上で表示&収録<br>※メニュー田は除く |  |
| Windows Metafile                        | .wmf, .emf  |                        |  |

5-1-2 ビデオ(動画)

ビデオファイルについては、本ツールでの編集時および出力されたアルバムの閲覧時を含め、その再生は使用しているPCの環境に大きく依存します。具体的には、それぞれのビデオデータ形式に応じた CODEC (圧縮 伸長プログラム)や再生を受け持つソフトウェアが必要です。

ファイル選択ウインドウでの初期の拡張子指定とビデオページ編集タブ(→4-3-4)の「一括追加」お よびドラッグ&ドロップでの追加では、表に記載の拡張子が対象となります。ただしファイル選択ウインドウ では他の拡張子のファイルを選択することも可能です。

ー般配布あるいはインターネット上での公開を行う場合は出来るだけ一般的なデータ形式のファイルを使 用してください。

AVI 形式では編集などに使用する場合に適しますが、データ量が多くなりインターネットでの配信などには 不向きです。一般的な配布用では MPEG2 や WMV などを使用してください。

表中のアルバム作成時の割り当ては、構成タブ( $\rightarrow$ 4-3-1)で「再生ツールを指定しない」にチェック が入っていない場合に割り当てられるツールです。(M:MediaPlayer, Q:QuickTime, R:RealPlayer, F:Flash)

| 流通している主なデータ形式と割り当て                                                                                                    | 割当 | 拡張子             |
|----------------------------------------------------------------------------------------------------|----|-----------------|
| AVI (Audio Video Interleaving)<br>Windows での標準的な音声・動画データ形式ですが、非圧縮の場合は膨大なデー<br>タ量になります。再生にはほとんどのソフトが対応していますが専用の CODEC<br>が必要な場合があります。 |    | .avi            |
| ASF (Advanced Streaming Format)<br>Windows での標準的な音声・動画データ形式です。専用の CODEC が必要な場合が<br>あります。                                             | М  | . asf           |
| MOV 形式 (QuickTime)<br>Apple での標準的なデータ形式です。再生には対応したソフトが必要です。                                                                          | Q  | .mov, .qt, .mqv |

| MPEG1 (Moving Picture Experts Group phase 1)<br>ISO による映像データの規格の一つです。再生には対応したソフトが必要です。                                                     |   | .mpg, .mpeg |
|----------------------------------------------------------------------------------------------------|---|-------------|
| MPEG2 (Moving Picture Experts Group phase 2)<br>ISO による映像データ規格の一つです。一般的には MPEG-1 より高画質で、DVD<br>やデジタル放送に採用されています。                           |   | .mpg, .mpeg |
| WMV (Windows Media Video)<br>Windows Media Technologies による動画圧縮フォーマット、ストリーミングデ<br>ータフォーマットです。インターネットでの配信を含め Windows 環境での再生<br>には非常に適しています。 | М | .wm∨, .wm   |
| Real Video<br>圧縮率が高く、通信速度の低い回線でのストリーミング配信に適しています。                                                                                          | R | .rm, .rv    |
| Flash<br>アルバム上では Flash Player が割り当てられます。                                                                                                   | F | .swf, .flv  |

# 5-1-3 音声

音声ファイルもビデオファイル同様に、再生の可否は再生しようとするパソコンの環境に大きく依存します。 表中のアルバム作成時の割り当ては、構成タブ(→4-3-1)で「再生ツールを指定しない」にチェックが 入っていない場合に割り当てられるツールです。(M:MediaPlayer, Q:QuickTime, R:RealPlayer)

| 流通している主なデータ形式と割り当て                                                                                                    | 割当 | 拡張子                  |
|----------------------------------------------------------------------------------------------------|----|----------------------|
| WAVE<br>Windows では標準的なのファイル形式です。多くの再生ソフトで再生が可能ですが、<br>データ量は非常に多くなります。                                                    |    | . wav                |
| AIFF (Audio Interchange File Format)<br>Appleの標準的なファイル形式です。多くの再生ソフトで再生が可能です。                                             |    | .aif, .aifc<br>.aiff |
| AU (NeXT/SUN (Java)File )<br>UNIX の標準的なファイル形式です。多くの再生ソフトで再生が可能です。                                                        |    | . au, . snd          |
| MP1 (MPEG Audio Layer 1)<br>ISO 規格による圧縮動画形式で、音声部分の圧縮規格。対応した再生ソフトが必要。                                                     |    | .mpl                 |
| MP2 (MPEG Audio Layer 2)<br>ISO 規格による圧縮動画形式で、音声部分の圧縮規格。MP1 よりも圧縮率が高くな<br>ります。                                            |    | . mp2                |
| MP3 (MPEG Audio Layer 3)<br>ISO 規格のよる圧縮動画形式で、音声部分の圧縮規格。MP1 や MP2 よりも圧縮率が<br>高くなります。現在では多くの再生ソフトで再生が可能です。                 |    | .mpg, .mp3           |
| RA (Real Audio)<br>圧縮率が高く、通信速度の低い回線でのストリーミング配信に適しています。                                                                   | R  | .rm, .ra             |
| WMA (Windows Media Audio)<br>Windows Media Technologies による音声圧縮フォーマット、ストリーミングデー<br>タフォーマットです。多くの場合、MP3 よりも圧縮率が高く品質も良好です。 | М  | .wma, .wm            |
| AVI (Audio Video Interleaving)<br>Windows での標準的な音声・動画データ形式です。再生にはほとんどのソフトが対<br>応していますが専用の CODEC が必要な場合があります。             |    | . avi                |
| ASF (Advanced Streaming Format)<br>Windows での標準的な音声・動画データ形式です。専用の CODEC が必要な場合があ<br>ります。                                 | М  | . asf                |
| MIDI<br>電子楽器による演奏のためのデータ形式です。再生には対応するソフトや機器が必<br>要です。                                                                    |    | .mid, .midi<br>.rmi  |

5-2 アルバムに登録できるデータ数

| 写真ページ(静止画像) | 1000 |
|-------------|------|
| ビデオページ (動画) | 100  |
| その他ページ(不特定) | 1000 |

※実際のアルバムデータは記録するメディア (HD, CD,

DVD など)の容量による制限を受けます。

#### 5-3 アルバム管理データ編集時のデータと、出力されたアルバムデータとの関係

写真やビデオ、あるいは音声のオリジナルデータと実際のアルバムデータとの関係は次のようになります。 アルバム上のデータファイルは、アルバム管理データ編集時の各リストの順番をファイル名として使用してい ます。

例えば写真リストの最初に「写真1.tif」「音声1.wav」というデータが設定されていた場合

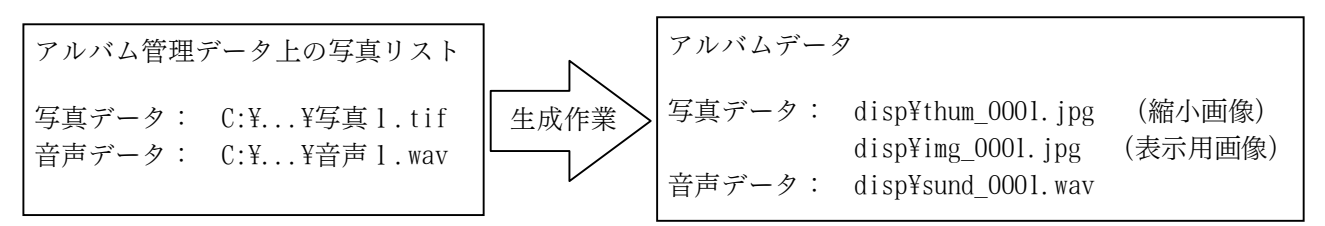

上の図の様に「写真1.tif」は縮小画像として「thum\_0001.jpg」に、また表示用画像として「img\_0001.jpg」 に変換され、音声ファイルは「sund\_0001.wav」としてそれぞれ disp フォルダに書き出されます。アルバム上 で表示される縮小画像と表示用画像は通常 96dpi の JPEG 形式ファイルとなります。

原画像データをアルバムデータ内に含ませる場合は、構成タブ(→4-3-1)の「印刷・原画フォルダを作 成」にチェックを付けてください。この場合、アルバムの photo フォルダに「img\_0001.tif」というファイル 名でオリジナルの画像がコピーされます。(原画像を JPEG 形式に変換して格納する事も出来ます)

「写真ページ」及び「ビデオページ」に登録された画像・音声・ビデオの各データファイルは、アルバム生成 時に先の様にファイル名が変更されます。「その他ページ」に登録されたデータはファイル名を変更するかどう かを指定する事が出来ますので、インターネット上で公開する場合は十分に注意してください。

#### 5-4 ナビゲーション用メニュー画像の仕様

ナビゲーション用のメニューに使用する画像は、以下の仕様に従って最大999種類まで登録することができ ます。①「写真」②「ビデオ」③「その他」④「収録情報」⑤「フォルダ参照」⑥「注意事項」⑦「表紙」用の 各画像を1つのまとまりとして1種類とします。

メニュー番号は連番である必要はありませんので目的に応じた番号の振り分けが可能です。

データの形式 : GIF, PNG, JPG, BMP

画像のサイズ : 自由 ※初期登録されているデータは横 90dot 縦 40dot を中心に構成されています。
 メニューの配置を行う場合にこの大きさを基準に調整を行っていますので、
 あまりサイズの違う画像を使用することは避けてください。
 最大でも 横 100 \*縦 50 程度にすることをおすすめします。
 メニュー画像の格納場所: 本ツールをインストールしたフォルダ内の「image」フォルダ

- ユー画家の榕樹物所, 本ノールをインストールしたノオルタ内の
- ファイル名の形式: menu\_nnnx.ext

x = "p"

nnn はメニューの番号を表します。 001~999 の最大 999 種類が登録できます。

- x はメニューの種類を表します。
  - 写真ページへのメニュー x = "v" ビデオページへのメニュー
  - x = "i" 収録情報ページへのメニュー x = "f" フォルダ参照のメニュー
  - x = "n" 注意・情報ページへのメニュー x = "t" 表紙へのメニュー
  - x = "e" その他ページへのメニュー

ext はファイルの拡張子

5-5 JavaScript を使用しないページについて

このツールで生成されたアルバムは、基本的に JavaScript が使用出来る環境での閲覧を想定しています。 JavaScript 未サポートのブラウザーで閲覧した場合は、表紙ページにて JavaScript を有効にする様に促すメッ セージが表示されます。

「JAVA を使用しないページも作成」にチェックを付けて生成したアルバムでは、JavaScript の有効を促すメッ

セージと共に、JavaScript を使用しないページへのリンクが表示されます。このリンクをたどる事で JavaScript を使用しないページを閲覧することが出来ます。

JavaScript を使用しないページでは、写真ページに於いて自動表示(自動順次表示)が実行できません。また 写真ページやビデオページで表示を切り換える案内が(「次へ」「前へ」など)ボタンではなくリンク設定された 文字になり、検索機能なども付加されません。

※実際にはページを直接指定して閲覧されることを想定して、部分的に JavaScript コードが埋め込まれています。

5-6 アルバムデータ生成後の修正について

生成されたアルバムデータは"html"フォルダに格納されています。html 形式のファイルはそのままテキスト エディタやホームページ作成ソフトなどで直接編集することが出来ます。

各メニュー用のページデータは "html"フォルダに格納されていますが、JavaScript 不使用ページとして使用 されるページデータは種類に応じて "disp"フォルダや "video"フォルダに格納されています。

5-7 音声データの時間修正

出力されたアルバムの写真ページでは、各画像表示と同時に音声データの再生も出来る様になっています。Java Script が実行できる環境では画像を順次表示する自動表示機能を実行させることが出来ます。この自動表示では、 音声の再生が終了してから次の画像を表示することを基本にしていますが、その終了の判断はアルバム管理データ の編集時に得られる時間データを用います。

アルバム管理データの編集時に再生出来ない音声データからは時間データも得られないため、暫定的に「切換時 間」(構成タブの「自動表示」)で設定された秒数を適用します。(→4-3-1)

もしアルバム作成後に切換時間を変更したい場合や画像別に時間を設定したい場合は以下の内容を参考に直接 編集してください。

```
◎編集するファイル: p_menu.htm
         : 先のファイルの<SCRIPT>タグ以降
◎修正箇所
◎時間単位
             : ミリ秒
<SCRIPT language="JavaScript">
<!--
 var Pointer = 0;
 var SlideFlag = 0;
 var Counter = 0;
 var NOD = 0;
 var TimeInterval = 7000;
                          <---- ここに最小切換時間を設定します。
 Pdata = new Array(109);
 Mdata = new Array (109);
 Sdata = new Array (109);
 Stime = new Array(109);
 Pext = new Array (109);
 Pdata [0] = "001";
 Mdata [0] = "どこかの日本海側の夕焼け・・・<br>たしか、出雲大社へ行った時だと思う(^^;;";
 Sdata [0] = ".wav";
 Stime [0] = 2439; < () 個別の時間を設定します。ここは1番目の写真に対する音声再生時間
 Pext [0] = ".jpg";
 Pdata [1] = "002";
 Mdata [1] = "・・・どこの狛犬だったっけ?";
 Sdata [1] = ".wav";
 Stime [1] = 1500;
 Pext [1] = ".jpg";
 Pdata [2] = "003";
 Mdata [2] = "林の向こうの小川";
 Sdata [2] = ".wav";
```

5-8 コメント内の自動リンクについて

複数行の入力が可能なコメント枠の内容に以下の表に示す特定の文字列が現れると、次に現れる半角空白文字の 直前までの文字列をリンク指定と解釈し自動的にリンクを設定します。

特定の文字列は<u>半角文字に限定</u>されますが、大文字小文字は問いません。(リンク設定タグ内では小文字に変換 されます。)

| プロトコル文字列 |                                                                                                    |  |
|----------|----------------------------------------------------------------------------------------------------|--|
| http:    | Hyper Text Transfer Protocol                                                                                                    |  |
| https:   | Hyper Text Transfer Protocol over SSL (Secure Sockets Layer)                                                                                                    |  |
| mailto:  |                                                                                                    |  |
| ftp:     | File Transfer Protocol                                                                                                    |  |
| news:    | newsgroup                                                                                                    |  |
| nntp:    | Network News Transfer Protocol                                                                                                    |  |
| wais:    | Wide Area Information Server                                                                                                    |  |
| l dap:   | Lightweight Directory Access Protocol                                                                                                    |  |
| file:    | サポートしていません。下の"inside:"を使用してください。                                                                                                    |  |
| telnet:  |                                                                                                    |  |
| gopher:  | Gopher                                                                                                    |  |
| mail:    | 本ツールの特殊仕様で、メールへのリンクです。<br>先の mailto:同様ですがアルバム上はキーワードは表示されずに<br>メールアドレスのみが表示されます。                                                                                                    |  |
| inside:  | 本ツールの特殊仕様で、ローカルなファイルに直接リンクを張る場合に使用し<br>ます。アルバム内では、このキーワードは表示されません。<br>リンクをクリックすることで、ファイルの拡張子に応じたプログラムが自動的<br>に起動したり直接プログラムを実行したりという動作をさせたい場合に使用し<br>てください。<br>※これらの機能は閲覧するブラウザーやPCの環境に依存します。<br>ファイルを指定する場合の基点は html フォルダになります。 |  |

※リンク設定時の注意事項。

- 環境によりダブルバイトのURLも使用可能になりつつありますので、本ツールでは全角文字も URLとしてリンクを設定します。( "http://夢企画.jp" など)
- 2 リンク対象の範囲は上記の文字列が現れた位置から、次に現れる空白文字または改行の直前 までとなります。
- 3 URLを示す文字として不適切な文字の判別は行っていませんので注意してください。

# 書式:

- 1 プロトコル文字列 + リンク先アドレス (例 "http://yumekikaku.jp")は "<a target="\_blank" href="http://yumekikaku.jp">http://yumekikaku.jp")は
- 2 プロトコル文字列 + リンク先アドレス + "," + 表示文字列 (例 "http://yumekikaku.jp,夢企画")は
   "<a target="\_blank" href="http://yumekikaku.jp">夢企画</a>" に置き換わります。

### 5-9 HTMLタグの埋め込みと特殊な命令

表紙タイトル及び縮小画像用タイトルを除く全てのコメント部分にはHTMLのタグを直接記述することが可 能です。

但し以下の様な処理が行われることを念頭に置いて記述してください。

- 1) 改行コードは"<br>" に置き換わります。
- 2) 自動リンクを有効にした場合、"http://..."などのキーワードがあると、タグの内外を問わず リンクタグ挿入処理が適用されます。(5-8参照)

これらの処理により期待通りの結果が得られない場合は、HTMLタグ領域であることを宣言することによって、 ほとんどの不具合を回避することが出来ます。

複雑な処理を記述したり自動リンクの影響を受けないようにする場合は、この領域宣言を使用してください。

宣言方法は・・・ 領域開始のキーワード "\$html"と領域終了のキーワード "\$end"で囲むだけです。 例えば以下の様に記述します。

# \$html

<font size="2">

<a title="夢企画のバナー" target="\_blank" href="http://yumekikaku.jp/">

```
<ing border="0" src="etc/yumekikaku.jpg" align="left" width="160" height="60"></a> </font><font size="2">夢企画をよろしくね!<br>ついでにアルバム作成ツールも、よろしくです。<br><br></font>
```

\$end

※ "\$end"が無い場合は、 "\$html"からコメントの最後までが処理の対象になります。 この宣言を行った場合でもある程度の処理が行われますので、全てが期待通りなる訳ではありません。 またこのキーワードで囲まれたブロックは複数あってもかまいませんが、入れ子状態には出来ません。

# ※注意事項

このツールは JavaScript を使用したページと使用しないページを同時に作る事を目的としています。よってコメント 内にスクリプトを埋め込むことは本来の趣旨から外れますので、出来るだけスクリプトの使用は避けてください。 HTML タグ及びスクリプトを使用する場合は以下の内容を充分に把握した上でご使用下さい。

- 1) スクリプトの外部ファイルはサーバー環境によってうまく読込めない、あるいはうまく機能しない場合がありま す。
- \$html~\$end 内の改行コードは以下の様に変換されます。 JavaScript 使用のページでは "¥n" に変換されます。 JavaScript を使用しないページでは、そのまま改行コードが残ります。
- 3) SRC="...." などのソース指定で"http"以外が指定されている場合はローカルファイルと判断し、 JavaScript を使用しない写真・ビデオのページでは相対指定を示す"../"が先頭に付加されます。

#### その他の特殊な命令

| \$CommentOnly | 表紙・写真・ビデオページにおいて標準のレイアウトを適用せずにコメント内容のみを表示します。タグやスクリプトを使って独自の内容にする場合に使用します。主目的のファイルは<br>\$Target, \$Target Audio を使って置き換える事が出来ます。                                                                                                    |
|---------------|----------------------------------------------------------------------------------------------------|
| \$FixedPage() | <ul> <li>写真・ビデオページにて、通常のアルバムページではなく html フォルダ以下に置かれた既成のページを表示する様にします。例: \$FixedPage (xxx. htm)</li> <li>注意:アルバムフォルダ外にあるページも相対指定出来ますがブラウザーにより制限されることがあります。また"http:"などのスキーム指定も可能ですが、ドメインが異なる場合は以後の動作に不具合が起こると思われます。</li> <li>※ "次へ" "前へ" "原画"などの個別操作ボタンは、JAVA 使用ページで操作ボタン固定の場合を除き無効になります。また一覧ページを除きコメント内容も表示されません。設定された画像やビデオデータはアルバム内に収録されます。</li> </ul> |

| \$AlbumTitle    | アルバムのタイトルと置き換わります。                    |
|-----------------|---------------------------------------|
| \$AlbumTitleTag | フォントや色情報を含めたアルバムのタイトルタグと置き換わります。      |
| \$Target        | 各ページで使用する主目的の画像やビデオなどのファイル名に置き換わります。  |
| \$TargetAudio   | 表紙または写真ページの音声として設定されているファイル名に置き換わります。 |
| \$P 撮影日時        | 写真ページにて、EXIF 情報から「ファイル更新日時」と置換える。     |
| \$P 露出時間        | 写真ページにて、EXIF 情報から「露出時間」と置換える。         |
| \$P 絞り          | 写真ページにて、EXIF 情報から「Fナンバー」と置換える。        |
| \$P メーカー        | 写真ページにて、EXIF 情報から「画像入力機器のメーカー名」と置換える。 |
| \$P モデル         | 写真ページにて、EXIF 情報から「画像入力機器のモデル名」と置換える。  |
| \$P レンズ焦点       | 写真ページにて、EXIF 情報から「レンズ焦点距離」と置換える。      |
| \$P 被写体距離       | 写真ページにて、EXIF 情報から「被写体距離」と置換える。        |
| \$P フラッシュ       | 写真ページにて、EXIF 情報から「フラッシュ」と置換える。        |
| \$P 測光方式        | 写真ページにて、EXIF 情報から「測光方式」と置換える。         |
| \$P 露出プログラム     | 写真ページにて、EXIF 情報から「露出プログラム」と置換える。      |
|                 |                                       |
|                 |                                       |

※撮影関連データで、データ内容が無い場合は"no data"の文字列に置き換わります。

#### 5-10 データ変換に関する仕様

データ変換機能は他のソフトウェア等とのデータ共有を行うために設けられていますが、データの互換性に ついてはなんらの検証も行っていませんのでご注意下さい。 特にCSV形式のデータに関しては以下の仕様を充分に把握してご利用下さい。

※データ変換は写真・ビデオ・その他の各リストのみを対象にしています。 また読込み時のデータ重複チェックは行っていません。

◎書出し時のファイル名 (ファイル名と拡張子は以下の様に固定しています。)

| 形式  | 写真ページ            | ビデオページ           | その他ページ         |
|-----|------------------|------------------|----------------|
| CSV | PhotoDataExp.csv | VideoDataExp.csv | EtcDataExp.csv |
| XML | PhotoDataExp.xml | VideoDataExp.xml | EtcDataExp.xml |

※読込み時はファイルの拡張子によるデータ形式の自動判別は行いませんので、必ず形式も指定して下さい。

◎CSV形式

- ・文字コードは Shift-JIS 固定です。
- ・1件分のデータは LF (または CR+LF)コードで終わります。
- ・最初の1件はタイトル行とし、データとみなしません。
- ・各項目はカンマ(半角文字「,」)で区切ります。
- ・項目の内容はダブルクォート(半角「"」)で囲みます。
- ・項目内容中のカンマや CR,LF は区切りとみなしません。
- ・項目内容中のダブルクォートは2重(「""」)にします。

※項目の並びは固定されていますので、CSV形式で出力したデータを参考にしてください。

◎XML形式

- ・文字コードは UTF-8
- ・エレメント名は大文字小文字を区別しません。
- ・各ページのデータを一つのファイルにまとめる事は出来ません。

| エレメント         | 写真ページ        | ビデオページ        | その他ページ        |
|---------------|--------------|---------------|---------------|
| PhotoPageData | 写真ページデータ ルート | _             | _             |
| VideoPageData | _            | ビデオページデータ ルート | _             |
| EtcPageData   | _            | _             | その他ページデータ ルート |
| Data          | l 件分のデータブロック | l 件分のデータブロック  | l 件分のデータブロック  |
| Title         | タイトル         | タイトル          | タイトル          |
| Comment       | コメント         | コメント          | コメント          |
| PhotoFile     | 写真ファイル       | _             | _             |
| AudioFile     | 音声ファイル       | _             | _             |
| TimeLength    | 音声再生時間 (ms)  | _             | _             |
| VideoFile     | _            | ビデオファイル       | _             |
| Width         | _            | ビデオの幅(d o t)  | _             |
| Height        | _            | ビデオの高さ(dot)   | _             |

ページ種別とエレメントの対応は表のとおりです。

写真ページの場合の例:

```
<?rml version="1.0" encoding="utf-8"?>
<PhotoPageData>
<Data>
<PhotoFile>C:\temp\photo\123.jpg</PhotoFile>
<Title>1 2 3 </Title>
<Comment>1 2 3 の写真・・・</Comment>
<AudioFile>C:\temp\audio\1567.mpg</AudioFile>
<TimeLength>10000</TimeLength>
</Data>
<Data>
.
```

•

</PhotoPageData>

### 6 無難な使い方・他

1) コメント等は、1行を30~40文字以内にする。

アルバムではブラウザーの機能やコメント幅を指定することで長い行を自動的に折り返して表示しますが、適切 な画面幅がないと意図した表現がうまく実現できない場合が多くなります。 また印刷機能により出力する場合は、もちろん折り返し機能もありますが、コメント全体を予定の領域内に収め るための文字サイズ調整を行う機能があります。(展示用印刷のページ2分モードのみ)この機能を有効にした 場合、コメント内容を忠実に再現するために折り返し機能を無効にして文字サイズの調整のみで対応します。よ って1行が長くなると、その行を1行にするために文字のサイズが極端に小さくなってしまう事もありえます。

#### 2)WEB上で公開する場合は出来るだけ本ツールの「アップロード」機能を使う。

リアルメディアのファイル(拡張子 ".rm" ".ra")を含むアルバムをWEB上に公開する場合は本ツールの「アップロード」機能を出来るだけ使用してください。

リアルメディア関連のファイルは再生ファイルとして直接目的のファイルを指定しても構わないのですが、出来 るだけ多くの環境で再生出来るようにリアルの推奨する手続きに則って再生のための手続ファイルを指し示す 様にしています。この場合ローカルディスクにある場合とWEB上にある場合とでその内容が異なるため、「ア ップロード」機能による転送の際に内容を書き換える処理を行っています。

※IEで閲覧する場合は、ローカルの設定のままでWEB上に上げてもうまく再生される様です。

#### 3) 音声や動画の再生ツールや閲覧時のブラウザーは出来るだけ指定する。

音声や動画の再生は閲覧する環境に大きく依存します。よって一般的なファイル(データ)形式を使用した上で 再生するツール(プラグイン)やブラウザーを指定や限定した仕様でアルバムを生成することをお勧めします。 音声や動画につては・・・

出来れば拡張子が".ra"".rm"などの RealPlayer を割り当てる形式は使用しないことをお勧めします。 理由は、これらのファイル形式に対しては再生の為に別途生成されたファイルを再生対象とするのですが、ロー カルPC上にある場合とWEB上にる場合では内容が異なるためです。

また MediaPlayer に割り当てている形式のデータも MediaPlayer 用のメタファイルが作成され、このデータを中 継して実際のデータへアクセスされますが、この場合はローカルでも WEB 上の配置でも問題無い様です。 ただし、このデータを MediaPlayer 以外の再生ツールが利用した場合は不具合を起こすかも知れません。 今後、実際のデータファイルを指す様なタグを生成する事も検討します。

ブラウザーに関して・・・

閲覧に使用するブラウザーにより動作が大きく異なることがあります。また同じブラウザーでもそのバージョン によって動作が違うことはよくあります。

これらの事により、全ての環境で同じ様に見せたりマルチメディアを再生させたりということは、非常に難しく なっています。よってある程度閲覧環境を限定した形でアルバム作成を行うことをおすすめします。

4) RealPlayer, QuickTime, FlashPlayer がインストールされている環境でご利用の場合

「動作・環境の設定」 (⇒4-2-5) にて各ツールの使用を指示することにより設定時の音声やビデオ再生に これらのツールを使用することが出来ます。

どのツールに割り当てるかは各ツールに設定された拡張子との関連付けに従いますので、個別に適切な設定を行ってください。(※本ツールが対象としている拡張子のみに適用されます)

またこれらの設定はアルバム作成時の再生ツール割り当てには影響しません。

# 制限解除コードと発行依頼について

- 1 試用モード
  - 試用モードでの制限事項
    - ・扱えるデータ数は「写真」・「ビデオ」・「その他」ページに各5件まで。
    - ・アルバムの新規制作処理は10まで
    - ・データ数が5を超えたデータを読込もうとした場合は処理を中止します。
    - ・写真ページの「データ作成」処理ではデータの保存及び登録処理は行われません。
    - ・印刷処理では用紙の最上部にソフトウェアの名称が印刷されます。
- 2 制限解除コードの種類と機能

基本条件:

- 1つの制限解除コードは正規に購入した者が直接管理するコンピュータの3台までに適用していただけます。
- ・解除コードの無償再発行は行いません。
- ・学校の教材などでご利用の場合は別料金体系となりますので、直接ご相談下さい。

| 1話 米石 | レ生  | 阳内穴 |  |
|-------|-----|-----|--|
| 俚規    | こ市川 | 的内别 |  |

| データ作成機能 | 解除コードの種類    | 解除期限 | 使用期間 | 備考               |  |
|---------|-------------|------|------|------------------|--|
| なし      | 個人使用        | あり   | 制限なし |                  |  |
|         | 団体・業務使用     | あり   | 制限なし | データ作成機能は利用できません。 |  |
|         | 解除期限なし      | なし   | 制限なし |                  |  |
|         |             |      |      |                  |  |
| あり      | 使用期間 7日     | あり   | 7日   |                  |  |
|         | 使用期間 14日    | あり   | 14日  | 観除予定日の指定が可能です    |  |
|         | 使用期間 21日    | あり   | 21日  | 呼哧了た口の泪たが可能です。   |  |
|         | 使用期間 28日    | あり   | 28日  |                  |  |
|         | 使用期間制限無し    | あり   | 制限なし |                  |  |
|         | 解除期限・毎日期限たし | なし   | 制限なし | カレンダー印刷時の通し番号の最大 |  |
|         | 肝防剤酸、反用剤酸なし |      |      | 値が 9999 までになります。 |  |

- ※解除期限:制限解除コードを適用できる期限です。期限を過ぎると解除コードを入力しても解除は出来ません。 使用期間:制限解除を行ってから解除状態で使用出来る日数です。使用期間を過ぎると試用モードで動作します。
- 3 解除コードの発行について

解除コードの入手は、以下の手順で夢企画へ直接ご依頼下さい。

発行依頼: 以降のページにある、目的のバージョンの「制限解除コード発行依頼書」をFAXにて送付して ください。または夢企画のオンラインショップから目的の解除コードの購入手続きをしてください。

手続き : コードの発行は入金の確認が出来てから行います。

- オンラインショップから購入の場合は送金先を自動的にお知らせしますので、金融機関の4営業日以内 に送金してください。ショップの規定上、期日以内に入金が確認できない場合はご注文を無効とさせて いただきます。 FAXでご依頼された場合は基本的にはFAXで送金先をお知らせしますので、出来るだけ早めに送金を お願いします。送金先をお知らせしてから金融機関の7営業日を過ぎた場合はご依頼のキャンセルと みなします。
- 通知 : オンラインショップでご購入いただいた場合は、メールにて解除コードをお知らせいたします。 FAXでご依頼いただいた場合はFAXにてコードをお知らせします。
- 再発行 : 如何なる理由でも、無償再発行は行いません。 ただし使用期間の延長を希望される方や解除期限や使用期限のないコードを購入いただいた事を確認 出来た方が正当な理由で再発行をご希望される場合は割引を検討させていただきますのでご相談下さい。

|  | 制限解除コー | ド発行依頼書 | ( デ ー タ 作 成 機 能 | あり) |
|--|--------|--------|-----------------|-----|
|--|--------|--------|-----------------|-----|

| 発行種別<br>番号を○で囲む                                                                                           | 解除期限付き 使用期間→①7 ②14 ③21 ④28(日間)<br>⑤使用期間制限無し<br>⑥解除期限・使用期間制限なし                                                                                                    |  |
|----------------------------------------------------------------------------------------------------|----------------------------------------------------------------------------------------------------|--|
| 解除予定日                                                                                                    | 年 月 日(使用期間制限付きの場合のみ、希望があれば記入)                                                                                                    |  |
| 使用者                                                                                                    | 名称:<br>住所:                                                                                                    |  |
| 夢企画のページから<br>記入いただいたホー<br>ムページへリンクを<br>希望の場合は、「リ<br>ンク希望」を〇で囲<br>んでください。<br>※使用者の直接運営<br>するページに限りま<br>す。  | 電話: FAX:<br>業種:<br>ホームページ:(リンク希望)<br>メールアドレス:                                                                                                    |  |
| アンケート                                                                                                    | 個人の場合⇒ 年齢:才 性別: <u>男 · 女</u><br>主な使用目的: ①資料整理 ②社内業務使用 ③制作サービス<br>④データ収集 ⑤宴会でのメッセージ収集等<br>主な使用者 : ①購入者 ②団体職員 ③学生(公立)                                                                                                    |  |
| 制限解除コードは入金確認後にFAXにてお送りいたします。<br>1つの解除コードで制限解除できるパソコンの台数は3台までとします。<br>※ご注意! コード発行代金は如何なる理由があっても、返金には応じません。 |                                                                                                    |  |
| 解除期限付コード<br>期限無しコード (解                                                                                    | <ul> <li>・・・使用期間 7日間 2500円<br/>14日間 3500円<br/>21日間 5000円<br/>28日間 6500円<br/>使用期間制限無し 20000円</li> <li>除期限・使用期限なし) 40000円</li> <li>※「使用期間」は制限解除を行った日から機能<br/>制限無しで利用できる期間です。<br/>この期間を過ぎると以降は試用モードで動<br/>作します。</li> <li>◎解除コードは夢企画のオンラインストアで<br/>もご購入いただけますのでご利用下さい。</li> </ul> |  |
| ※本ソフトウェアを<br>環境に置く場合は                                                                                     |                                                                                                    |  |
| 連絡先: 夢企画<br>〒812-0061<br>電話: 092-6<br>ホームページ:ht                                                           | (2012年 11月時点)<br>福岡市東区筥松2丁目3-17-202号<br>24-1316 FAX:092-624-1317<br>tp://yumekikaku.jp/ メール:mail@yumekikaku.jp                                                                                                    |  |

# ※個人情報の取扱いについて

本ツールの解除コード購入時にお知らせいただいた個人情報は、第三者へ渡る事の無い様に厳重に管理します。 お知らせいただいたメールアドレスへ本ツールのバージョンアップや利用例などの案内をお送りすることがあります。 また住所へは年始の挨拶状などを送付させていただくことがあります。 制限解除コード発行依頼書(データ作成機能 なし)

| 発行種別<br>番号を〇で囲む                                                          | ①個人使用 ②団体・業務使用 ③解除期限なし                                                                                                    |
|--------------------------------------------------------------------------|----------------------------------------------------------------------------------------------------|
|                                                                          |                                                                                                    |
| 使用者                                                                      | 名称:<br>住所:                                                                                                    |
| 夢企画のページから<br>記入いただいたホー<br>ムページへリンクを<br>希望の場合は、「リ<br>ンク希望」を○で囲<br>んでください。 | 電話:FAX:<br>業種:                                                                                                    |
| ※使用者の直接運営<br>するページに限りま<br>す。                                             | ホームへ <sup>°</sup> ージ :(リンク希望)<br>メールアト <sup>*</sup> レス :                                                                                             |
| アンケート                                                                    | 個人の場合⇒ 年齢:才 性別: <u>男 ・ 女</u><br>主な使用目的: <u>①個人資料整理</u> ②社内業務使用 ③制作サービス<br>主な使用者 : <u>①購入者</u> ②団体職員 ③学生(公立)                                          |
| 制限解除コードは入<br>1つの解除コードで<br>※ご注意! コード                                      | 金確認後にFAXにてお送りいたします。<br>制限解除できるパソコンの台数は3台までとします。<br>発行代金は如何なる理由があっても、返金には応じません。                                                                       |
| 解除期限付コード                                                                 | <ul> <li>・・・個人使用 1500円</li> <li>団体・業務使用 3500円</li> <li>◎解除コードは夢企画のオンラインストアで<br/>もご購入いただけますのでご利用下さい。</li> </ul>                                       |
| 解除期限なしコード                                                                | 15000円                                                                                                    |
| ※本ソフトウェアを<br>環境に置く場合は                                                    | 学校内で使用する場合や有償無償に関わらず不特定者へのサービスとして利用を提供する<br>料金体系が異なりますので、事前にご相談ください。                                                                                 |
| 連絡先: 夢企画<br>〒812-0061<br>電話: 092-6<br>ホームページ:ht                          | <ul> <li>(2012年 11月時点)</li> <li>福岡市東区筥松2丁目3-17-202号</li> <li>24-1316 FAX:092-624-1317</li> <li>tp://yumekikaku.jp/ メール:mail@yumekikaku.jp</li> </ul> |

# ※個人情報の取扱いについて

本ツールの解除コード購入時にお知らせいただいた個人情報は、第三者へ渡る事の無い様に厳重に管理します。 お知らせいただいたメールアドレスへ本ツールのバージョンアップや利用例などの案内をお送りすることがあります。 また住所へは年始の挨拶状などを送付させていただくことがあります。

# HTMLアルバム 作成支援ツール 機能・操作 解説書

# 制作・著作 夢企画